**RBC Banque Royale** 

### Services de base RBC

**Express** 

#### Services de base - Information et contrôle

#### En quoi consistent les services de base ?

Les services de base RBC Express regroupent les fonctions en ligne permettant aux utilisateurs d'afficher les renseignements sur leurs comptes et de gérer leurs flux de trésorerie. Le présent document se compose de deux sections principales : **Renseignements sur les comptes** et **Contrôle des comptes**. Vous y trouverez la marche à suivre pour utiliser ces fonctions.

| Nom du service                        | Fonction                               | Objet       | Description                                                                                                    |
|---------------------------------------|----------------------------------------|-------------|----------------------------------------------------------------------------------------------------|
| Rapports des soldes                   | Consultation                           | Information | Consultation des soldes et téléchargement de récentes opérations (remontant à six mois)                                                                                                    |
| <u>Relevés RBC</u>                    | Consultation                           | Information | Consultez une variété de relevés (carte de crédit, compte<br>d'entreprise, relevés de prêt et de frais) en format PDF et<br>CSV (7 ans d'histoire ou aussi longtemps que le compte a été<br>ouvert avec RBC)                                                         |
| Images comptes                        | Consultation                           | Information | Affichage des images de chèques traités.                                                                                                    |
| Oppositions au<br>paiement            | Traitement de<br>chèques<br>(sortants) | Contrôle    | Opposition au paiement d'un chèque ou d'un paiement préautorisé.                                                                                                    |
| <u>Virements de</u><br><u>compte</u>  | Virements<br>entre comptes<br>RBC      | Contrôle    | Virements entre comptes détenus à RBC.                                                                                                    |
| <u>Paiement de</u><br><u>factures</u> | Paiements<br>sortants                  | Contrôle    | Paiements à des entreprises canadiennes inscrites à titre<br>de bénéficiaires. Cette fonction est habituellement utilisée<br>pour payer des factures de services publics (Internet,<br>téléphone, électricité) ou pour rembourser les soldes de<br>cartes de crédit. |
| Administration                        | Accès et<br>sécurité                   | Contrôle    | Ajout d'utilisateurs, de droits d'utilisation et de règles<br>d'approbation. Attribution de jetons. Approbation de<br>paramètres administratifs établis par d'autres<br>administrateurs.                                                                             |

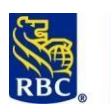

#### **Express**

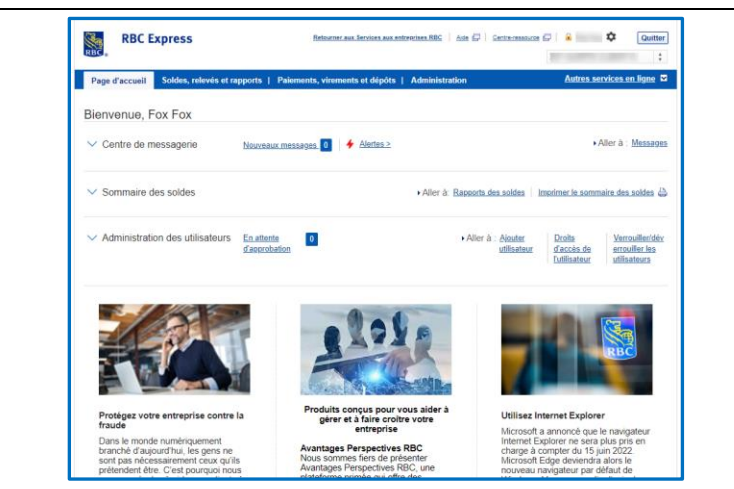

### Administration

Avant de débuter, certains aspects doivent être configurés

RBC Express est une plateforme de services bancaires en ligne multiutilisateur. Si votre entreprise utilise les services de base RBC Express pour la première fois, l'idéal est de commencer par le menu Administration. La fonction Administration permet de déterminer :

- (a) Utilisateurs qui a accès au système
- (b) Droits d'accès des utilisateurs ce qu'ils peuvent voir ou faire
- (c) Règles d'approbation le processus d'approbation pour chaque type d'opération

| Page d'accueil                                                                                                    | Soldes, relevés et rapports   Paiements, virements et dépôts Administration                                                                                                    |
|----------------------------------------------------------------------------------------------------|----------------------------------------------------------------------------------------------------|
| Administration des<br>Gérer les utilisateur<br>d'accès<br>Règles d'approbati<br>Demandes de réini<br>de passe<br>Commander des je<br>Plus<br>Alertes<br>Paramètres générre<br>alertes de service<br>Afficher les alertes | utilisateurs       Préférences concernant le compte         irs et les droits       Pseudonymes            • Pseudonymes       • Renseignements sur le compte<br>SWIFT            • Préférences de relevé            • Préférences de relevé            • Mon profil d'utilisateur            • Changer le mot de passe            • Centre de messagerie            • Gestion des questions de sécurité |

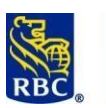

#### **Express**

| 1                                                   | <i>Gérer les utilisateurs et les<br/>droits d'accès</i>                                                                                              | <ul> <li>Utilisez cette fonction pour déterminer qui a accès au système ou pour<br/>déléguer des droits à d'autres utilisateurs.</li> <li>Si vous ajoutez d'autres utilisateurs, vous pourrez déterminer quels<br/>comptes ils sont en mesure de voir (le cas échéant) et quelles<br/>opérations ils peuvent amorcer ou finaliser eux-mêmes (le cas<br/>échéant).</li> </ul>                                                                                |
|-----------------------------------------------------|----------------------------------------------------------------------------------------------------|----------------------------------------------------------------------------------------------------|
| 2                                                   | Règles d'approbation                                                                                                    | <ul> <li>Les règles d'approbation précisent le processus d'approbation des opérations. Elles doivent être établies pour chaque type de paiement avant que des paiements puissent être faits.</li> <li>Elles peuvent être aussi simples ou complexes que votre entreprise l'exige.</li> <li>Dans les services de base, des règles doivent être établies pour deux types d'opérations : <i>Virements de compte</i> et <i>Paiements de facture.</i></li> </ul> |
| * <u>L'ad</u><br>droit d<br>Pour d<br><u>https:</u> | ministration conjointe est suscepti<br>d'accès, un autre administrateur de<br>en savoir plus sur les fonctions d'Ad<br>//www.rbcbangueroyale.com/rbc | ible d'être en place : lorsqu'un administrateur crée une règle d'approbation ou un<br>oit l'approuver.<br>dministration, cliquez ici :<br><u>express/Administration-pre-read-materialFr-Final.pdf</u>                                                                                                    |
| Notes                                               | ::                                                                                                    |                                                                                                    |

### **Renseignements sur les comptes - Fonctions d'affichage**

Ces fonctions founissent des renseignements sur les comptes. Vous pouvez notamment consulter les soldes des comptes et des relevés d'opérations.

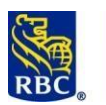

#### Express

|   | RBC                                                                                                    | RBC Express                                                                                                    | Retourner aux Ser                                                                                                    | vices aux entreprises RBC   Aide 📮                                                                                                  | Centre-ressource                                               | Quitter<br>¢          |
|---|----------------------------------------------------------------------------------------------------|----------------------------------------------------------------------------------------------------|----------------------------------------------------------------------------------------------------|----------------------------------------------------------------------------------------------------|----------------------------------------------------------------|-----------------------|
|   | Page d'                                                                                                    | accueil Soldes, relevés et rapport                                                                                                    | s Paiements, virements et                                                                                                    | t dépôts   Administration                                                                                                    | Autres services e                                              | en ligne 🔽            |
|   | Rapports<br>> Somma<br>> Rechert<br>> Bapport<br>précédé<br>> Plus<br>Relevés<br>> Compte<br>ocompte<br>et frais<br>Pransfert<br>> Transfert<br>> Télécha | s des soldes<br>ire des soldes<br>che sur les opérations<br>t des opérations<br>t des opérat | de réception des rapports<br><u>sorts prévus</u><br><u>sorts de lot</u><br>és SWIFT<br><u>u</u><br><u>obation</u><br><u>isement</u><br><u>obation des messages</u><br><u>a</u><br><u>a</u><br><u>a</u> ges entrants SWIFT<br><u>ments</u><br><u>aages</u><br><u>vés</u> | Images comptes 3<br>• <u>Rechercher</u><br>• <u>Bolte postale</u><br>RBCDX<br>• <u>RBCDX</u><br>Moneris<br>• <u>Marchand Direct</u> |                                                                |                       |
|   | Proté                                                                                                    | rgez votre entreprise contre la le                                                                                                    | Produits conçu<br>gêrer et à fa                                                                                                    | is pour vous aider à<br>aire croître votre<br>treprise                                                                              | Utilisez Internet Explorer<br>Microsoft a annoncé que le navig | gateur                |
| • | Rapports des soldes                                                                                                    | Consultat                                                                                                    | ion des soldes                                                                                                    | et téléchargeme                                                                                                    | ents de récents ope                                            | erations (remontant   |
|   |                                                                                                    | six mois)                                                                                                    |                                                                                                    | 5                                                                                                    |                                                                | •                     |
|   | Relevés RBC                                                                                                    | Consultat                                                                                                    | ion des relevés                                                                                                    | de fin de mois                                                                                                    | en format PDF ( his                                            | storique de sept ans) |
| 3 | Images comptes                                                                                                    | Image de                                                                                                    | chèques traits                                                                                                    | ( déposés par le                                                                                                    | e destinataire).                                               |                       |

### Rapports des soldes

La section Rapports des soldes permet d'afficher les soldes et l'historique récent des comptes. Cet historique débute le jour où les comptes sont inscrits à RBC Express et permet par la suite de remonter jusqu'à 180 jours (6 mois). Si vous avec besoin de consulter des opérations antérieures, reportez-vous à la section <u>Relevés RBC</u>.

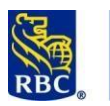

Express

|   | RBC Express<br>Page d'accueil Soldes, re<br>Rapports des soldes<br>Sommaire des soldes<br>Recherche sur les opérations<br>Rapport des opérations<br>Rapport des opérations<br>Rapport des opérations<br>Relevé des opérations du jour<br>précédent<br>Plus<br>Relevés RBC<br>Relevés précédents | S<br>levés et rapports Paiements, virements et dépôts<br>levés et rapports Paiements, virements et dépôts<br>Prêts<br>Boîte de réception des rapports<br>Boîte de réception des rapports<br>Rapports de lot<br>Images comptes<br>Rapports de lot<br>Images comptes<br>Rechercher<br>Boñ@le postale<br>Moneris<br>Moneris<br>Marchand Direct<br>Prêts<br>Carte de crédit<br>Recherches groupes de<br>prêts<br>Carte de crédit<br>Recherches ur les<br>opérations<br>Comptes d'entreprise<br>Prêts<br>Carte de crédit<br>Prêts<br>Carte de crédit<br>Prêts<br>Carte de crédit<br>Prêts<br>Carte de crédit<br>Recherche sur les<br>opérations<br>Comptes d'entreprise<br>Prêts<br>Carte de crédit<br>Recherche sur les<br>opérations<br>Comptes d'entreprise<br>Prêts<br>Carte de crédit<br>Recherche sur les<br>opérations<br>Comptes d'entreprise<br>Prêts<br>Carte de crédit<br>Recherches groupes de<br>comptes<br>Ordre de banque et<br>devise<br>Opérations<br>A rétroactives |  |  |  |  |
|---|----------------------------------------------------------------------------------------------------|----------------------------------------------------------------------------------------------------|--|--|--|--|
|   |                                                                                                    | Définir     Visualiser/Modifier                                                                                                    |  |  |  |  |
| 1 | Sommaire des soldes                                                                                                    | Permet uniquement de consulter les soldes des comptes. Cette page n'affiche pas les opérations.                                                                                                    |  |  |  |  |
| 2 | Recherche sur les<br>opérations                                                                                                    | Utilisez les filtres pour rechercher des opérations précises (pas de soldes).                                                                                                    |  |  |  |  |
| 3 | Rapport des opérations                                                                                                    | Liste d'opérations, y compris les soldes d'ouverture et de fermeture.                                                                                                    |  |  |  |  |
| 4 | Préférences                                                                                                    | Personnalisez la façon dont vous utilisez le menu Rapports des soldes.                                                                                                    |  |  |  |  |

Soldes

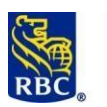

### Express

|                                                                                                    | Page d'accueil Soldes, relevés et r                                                                                                    | apports Paiements, virements et dépôts                                                                                                    | Administration                                                                                                    |                                                                                                |                  |        |
|----------------------------------------------------------------------------------------------------|----------------------------------------------------------------------------------------------------|----------------------------------------------------------------------------------------------------|----------------------------------------------------------------------------------------------------|------------------------------------------------------------------------------------------------|------------------|--------|
|                                                                                                    | elevés des subles                                                                                                    | des coldes . Delaute des                                                                                                    | Company                                                                                                    |                                                                                                |                  |        |
| Re                                                                                                    | elevés des soldes<br>Sommaire des                                                                                                    | des soldes - Releves des solde                                                                                                    | es - Sommaire des s                                                                                                    | soldes                                                                                         |                  |        |
|                                                                                                    | Comptes d'entreprise Critères de s                                                                                                    | election                                                                                                    |                                                                                                    |                                                                                                |                  |        |
| :                                                                                                    | Prêts Date du relevé (mr<br>Hypothèques                                                                                                    | sylaa) 07/18/19                                                                                                    | ettre 🔄                                                                                                    |                                                                                                |                  |        |
| :                                                                                                    | CPG<br>Carte de crédit                                                                                                    | imprimetée                                                                                                    |                                                                                                    |                                                                                                |                  |        |
| Re                                                                                                    | elevés des opérations<br>Jour précédent Date du relev                                                                                                    | ė: 18 juli, 2019                                                                                                    |                                                                                                    |                                                                                                |                  |        |
|                                                                                                    | Jour courant<br>Comptes d'entreprise Type de comp                                                                                                    | ite Compte                                                                                                    | Devise Solde                                                                                                    |                                                                                                |                  |        |
|                                                                                                    | Carte de crédit DÉE.ENTREERS                                                                                                    | SE CAD Courset<br>BANQUE ROYALE DU CANADA-0000                                                                                                    | CAD 999.63                                                                                                    |                                                                                                |                  |        |
| Re op                                                                                                    | comptes d'entreprise                                                                                                    | SE CAD Epergne<br>BANQUE ROYALE DU CANADA-001                                                                                                    | CAD 1,000.00                                                                                                    |                                                                                                |                  |        |
| :                                                                                                    | Prêts<br>Carte de crédit DÉP ENTREPRI                                                                                                    | CAD Salaires<br>BANQUE ROYALE DU CANADA-000                                                                                                    | CAD 1,000.00                                                                                                    |                                                                                                |                  |        |
|                                                                                                    | Telechargement des<br>opérations <u>DÉP ENTREPRI</u>                                                                                                    | CAD Petite cause<br>BANQUE ROYALE DU CANADA-00                                                                                                    | CAD 1,000.00                                                                                                    |                                                                                                |                  |        |
|                                                                                                    | Gérer les groupes de DÉP ENTREPRI                                                                                                    | SE USD Courset<br>BANQUE ROYALE DU CANADA                                                                                                    | USD 755,740.05                                                                                                    |                                                                                                |                  |        |
|                                                                                                    | Ordre de banque et<br>devise<br>Ordretoret                                                                                                    | CAD ANCIEN Courant                                                                                                    | CAD 998.00                                                                                                    |                                                                                                |                  |        |
|                                                                                                    | rétreactives<br>elevés prévus Dép ENTREPRO                                                                                                    | CAO ANCIEN Epergne                                                                                                    | CAD 1.000.05                                                                                                    |                                                                                                |                  |        |
|                                                                                                    | Definir<br>Vsualiser/Hodifier                                                                                                    | BANQUE ROYALE DU CANADA-I<br>VISA Patron                                                                                                    | CAD 5.0                                                                                                    |                                                                                                |                  |        |
| 344                                                                                                    | Marchand Direct                                                                                                    | BANQUE ROYALE DU CANADA-451<br>VISA Adjointe                                                                                                    |                                                                                                    |                                                                                                |                  |        |
| Be                                                                                                    | oite de rèception des                                                                                                    | BANQUE ROYALE DU CANADA-45                                                                                                    | CAD S.O.                                                                                                    |                                                                                                |                  |        |
| :                                                                                                    | Relevés prévus 5.0 - Rensegner<br>Relevés de lot                                                                                                    | ments non disponibles                                                                                                    |                                                                                                    |                                                                                                |                  |        |
| s de date, au h                                                                                                    | aut de l'écran,                                                                                                    | pour sélectionner                                                                                                    | la plage de                                                                                                    | dates qui vous                                                                                 | intéresse (les   | autres |
| s de date, au h                                                                                                    | aut de l'écran,                                                                                                    | pour sélectionner                                                                                                    | la plage de                                                                                                    | dates qui vous                                                                                 | intéresse (les   | autres |
| es de date, au ha                                                                                                    | aut de l'écran,<br>press<br>des, relevés et rapports<br>Relevés des sol                                                                                                    | pour sélectionner<br>Palements, virements et dépôts<br>des - Relevés des ope                                                                                                    | la plage de<br>Administration<br>érations - Cor                                                                                   | dates qui vous                                                                                 | : intéresse (les | autres |
| es de date, au hi<br>se de date, au hi<br>RBC Exp<br>Page d'accueil Sole<br>• Relevés des soldes<br>• Sommaire des soldes<br>• Sommaire des soldes<br>• Comptes à enfavire                                                                                                    | aut de l'écran,<br>press<br>des, relevés et rapports<br>Relevés des sol<br>Critères de sélection                                                                                                    | pour sélectionner<br>Palements, virements et dépôts<br>des - Relevés des opr                                                                                                    | la plage de<br>I Administration<br>érations - Cor                                                                                 | dates qui vous                                                                                 | ; intéresse (les | autres |
| RBC Exp<br>Page d'accueil Sole<br>• Relevés des soldes<br>• Comptes à prêxis<br>• Prêts                                                                                                    | aut de l'écran,<br>press<br>des, relevés et rapports<br>Relevés des sol<br>Critères de sélection                                                                                                    | Palements, virements et dépôts<br>des - Relevés des opr                                                                                                    | la plage de<br>Administration<br>érations - Cor                                                                                   | dates qui vous                                                                                 | intéresse (les   | autres |
| ss de date, au ha<br>ss de date, au ha<br>RBC Exp<br>Page d'accueil Sole<br>Page d'accueil Sole<br>Page d'accueil Sole<br>Comptes à préavis<br>Prêts<br>Hypothèques<br>CGMES A préavis<br>Prêts                                                                                                    | aut de l'écran,<br>press<br>des, relevés et rapports<br>Relevés des sol<br>Critères de sélection<br>Entre le<br>(mm/jj/aa)<br>Devise                                                                                                    | Palements, virements et dépôts<br>des - Relevés des opr                                                                                                    | la plage de<br>Administration<br>érations - Cor<br>tie<br>mm/jj/aa)                                                               | dates qui vous                                                                                 | intéresse (les   | autres |
| RBC Exp<br>RBC Exp<br>Page d'accueil<br>Sold<br>- Relevés des soldes<br>- Sommaire des soldes<br>- Sommaire des soldes<br>- Sommaire des soldes<br>- Comptes à préavis<br>- Prêts<br>- Comptes à préavis<br>- Prêts<br>- Hypothèques<br>- Compte de crédit                                                                                                    | aut de l'écran,<br>Dress<br>des, relevés et rapports<br>Relevés des sol<br>Critères de sélection<br>Entre le<br>(mm/ji)/aa)<br>Devise: Toutes<br>Banque                                                                                                    | Palements, virements et dépôts<br>des - Relevés des ope                                                                                                    | la plage de<br>Administration<br>érations - Cor<br>t le<br>mm/jj/aa)<br>Queccursale                                               | dates qui vous                                                                                 | e                | autres |
| RBC Exp<br>RBC Exp<br>Page d'accueil Sold<br>- Relevés des soldes<br>- Sommaire des soldes<br>- Sommaire des soldes<br>- Comptes à préavis<br>- Préts<br>- Comptes à préavis<br>- Préts<br>- Nypothèques<br>- Compte de crédit<br>- Relevés des opérations<br>- Lour précédent                                                                                                    | aut de l'écran,<br>Dress<br>des, relevés et rapports<br>Relevés des sol<br>Critères de sélection<br>Entre le<br>(mm/jj/aa) 07/18/<br>Devise: Toutes<br>Banque Toutes<br>Filtre: 0 gr                                                                                                    | Palements, virements et dépôts<br>des - Relevés des ope<br>19 10 10 10 10 10 10 10 10 10 10 10 10 10                                                                                                    | la plage de<br>Administration<br>érations - Cor<br>t le<br>mm/jj/aa)<br>Juccursale                                                | dates qui vous                                                                                 | e                | autres |
| ss de date, au hi<br>ss de date, au hi<br>RBC Exp<br>Page d'accueil<br>Sold<br>Relevés des soldes<br>Sommaire des soldes<br>Comptes d'entreprise<br>Comptes d'entreprise<br>Comptes d'entreprise<br>Comptes d'entreprise<br>Comptes des soldes<br>Comptes des soldes<br>Comptes des opérations<br>CPG<br>Carte de crédit<br>Relevés des opérations<br>Jour précédent<br>Jour précédent                                                                                                    | aut de l'écran,<br>Dress<br>des, relevés et rapports<br>Relevés des sol<br>Critères de sélection<br>Entre le<br>(mm/jj/aa)<br>Devise: Toutes<br>Banque Toutes<br>Filtre: © gro                                                                                                    | Palements, virements et dépôts<br>des - Relevés des opr<br>19 10 10 10 10 10 10 10 10 10 10 10 10 10                                                                                                    | la plage de<br>Administration<br>érations - Cor<br>t le<br>mm/jj/aa)<br>uccursale                                                 | dates qui vous                                                                                 | intéresse (les   | autres |
| RBC Exp<br>RBC Exp<br>Page d'accueil Sold<br>Page d'accueil Sold<br>Relevés des soldes<br>Comptes à préavis<br>Comptes à préavis<br>Comptes à préavis<br>Comptes à préavis<br>Comptes à préavis<br>Comptes à préavis<br>Comptes à préavis<br>Comptes à préavis<br>Comptes à préavis<br>Comptes des opérations<br>Comptes des opérations<br>Lour précédent<br>Comptes<br>d'entreprise                                                                                                    | aut de l'écran,<br>Dress<br>des, relevés et rapports<br>Relevés des sol<br>Critères de sélection<br>Entre le 07/18/<br>Devise: Toutes<br>Banque Toutes<br>Filtre: Gro                                                                                                    | Palements, virements et dépôts<br>des - Relevés des opr<br>19 10 10 10 10 10 10 10 10 10 10 10 10 10                                                                                                    | la plage de<br>Administration<br>érations - Cor<br>t le<br>mm/jj/aa)<br>Uuccursale                                                | dates qui vous                                                                                 | e                | autres |
| RBC Exp<br>RBC Exp<br>Page d'accueil Sole<br>Page d'accueil Sole<br>Relevés des soldes<br>Comptes à préavis<br>Comptes à préavis<br>Comptes à d'entreprise<br>Comptes à préavis<br>Prêts<br>Hypothèques<br>Comptes à préavis<br>Prêts<br>Hypothèques<br>Comptes des opérations<br>Jour précédent<br>Jour précédent<br>Jour précédent<br>Dour précédent<br>Corres<br>Corres<br>Contes des opérations<br>Contes des opérations<br>Contes des opérations<br>Contes des opérations<br>Contes des opérations<br>Contes des opérations<br>Contes des opérations<br>Contes des opérations<br>Contes des opérations<br>Contes des opérations<br>Contes des opérations<br>Contes des opérations<br>Contes des opérations                                                                                                    | aut de l'écran,<br>Dress<br>des, relevés et rapports<br>Relevés des sol<br>Critères de sélection<br>Entre le 07/18/<br>Devise: Toutes<br>Banque Toutes<br>Filtre: @ Gro<br>@ Toutes<br>Toutes                                                                                                    | Palements, virements et dépôts<br>des - Relevés des opr<br>19 10 10 10 10 10 10 10 10 10 10 10 10 10                                                                                                    | la plage de<br>l Administration<br>érations - Cor<br>t le<br>mm/jj/aa)<br>Uuccursale                                              | dates qui vous                                                                                 | e                | autres |
| RBC Exp<br>RBC Exp<br>Page d'accueil Sole<br>Page d'accueil Sole<br>Relevés des soldes<br>Comptes d'entreprise<br>Comptes à préavis<br>Prêts<br>Hypothèques<br>COG<br>Carte de crédit<br>Relevés des opérations<br>Jour précédent<br>Jour précédent<br>Jour précédent<br>Jour précédent<br>Comptes<br>d'entreprise<br>Prêts<br>Carte de crédit<br>Relevés des opérations<br>Solar de crédit<br>Relevés des opérations<br>Sour précédent                                                                                                    | aut de l'écran,<br>press<br>des, relevés et rapports<br>Relevés des sol<br>Critères de sélection<br>Entre le 07/16/<br>Devise: Toutes<br>Banque Toutes<br>Filtre: Gro<br>Toutes<br>Filtre: Gro                                                                                                    | Palements, virements et dépôts<br>Palements, virements et dépôts<br>des - Relevés des opr<br>tes devises •<br>les banques •<br>s les comptes<br>s les comptes<br>s les comptes<br>upe • Comptes<br>s les comptes<br>pair des comptes<br>pair des comptes                                                                                                    | la plage de<br>l Administration<br>érations - Cor<br>t le<br>mm/jj/aa)                                                            | dates qui vous                                                                                 | e                | autres |
| RBC Exp<br>RBC Exp<br>Page d'accueil Sole<br>Page d'accueil Sole<br>Page d'accueil Sole<br>Relevés des soldes<br>Comptes d'entreprise<br>Comptes à préavis<br>Prêts<br>Nypothèques<br>CCG<br>Carte de crédit<br>Relevés des opérations<br>Jour précédent<br>Jour précédent<br>Jour précédent<br>Jour précédent<br>Jour précédent<br>Jour précédent<br>Dour précédent<br>Dour précédent                   | aut de l'écran,<br>Dress<br>des, relevés et rapports<br>Relevés des sol<br>Critères de sélection<br>Entre le 07/18/<br>Devise: Toutes<br>Banque Toutes<br>Filtre: Gro<br>Toutes<br>Filtre: Gro<br>Toutes<br>Filtre: Gro                                                                                                    | Palements, virements et dépôts<br>Palements, virements et dépôts<br>des - Relevés des opr<br>19 00 00 00 00 00 00 00 00 00 00 00 00 00                                                                                                    | la plage de<br>l Administration<br>érations - Cor<br>t le<br>mm/jj/aa)<br>uccursale                                               | dates qui vous                                                                                 | e                | autres |
| RBC Exp<br>RBC Exp<br>Page d'accueil Sole<br>Page d'accueil Sole<br>Relevés des soldes<br>Comptes à préavis<br>Prêts<br>Comptes à préavis<br>Prêts<br>Comptes à préavis<br>Comptes à préavis<br>Prêts<br>Nypothèques<br>Comptes à préavis<br>Prêts<br>Nypothèques<br>Comptes à préavis<br>Prêts<br>Nypothèques<br>Comptes des opérations<br>Jour précédent<br>Jour précédent<br>Jour précédent<br>Dur précédent<br>Dur précéde | aut de l'écran,<br>Dress<br>des, relevés et rapports<br>Relevés des sol<br>Critères de sélection<br>Entre le 07/18/<br>Devise: Toutes<br>Banque Toutes<br>Filtre: Gro<br>Tou<br>Critères de sélection<br>Entre le 07/18/<br>Toutes<br>Tou<br>Critères de sélection<br>Entre le 07/18/<br>Toutes<br>Banque Toutes<br>Filtre: Gro                                                                                                    | Palements, virements et dépôts<br>des - Relevés des opr<br>19 10 000<br>19 000 000<br>19 000<br>19 000<br>19 0000<br>19 000<br>19 000<br>19 0000<br>19 000<br>19 000<br>19 0000<br>19 00 | la plage de<br>l Administration<br>érations - Cor<br>t le<br>mm/jj/aa)<br>uccursale<br>e crédits<br>eurs à                        | dates qui vous                                                                                 | e                | autres |
| s de date, au hi<br>s de date, au hi<br>RBC Exp<br>Page d'accueil Sole<br>Page d'accueil Sole<br>Page d'accueil Sole<br>Relevés des soldes<br>Comptes d'entreprise<br>Comptes à prêxis<br>Prêts<br>Comptes à prêxis<br>Comptes à prêxis<br>Comptes des solets<br>Comptes des solets<br>Comptes à prêxis<br>Comptes des solets<br>Comptes des solet                                                                   | aut de l'écran,<br>Dress<br>des, relevés et rapports<br>Relevés des sol<br>Critères de sélection<br>Entre le 07/18/<br>Devise: Toutes<br>Banque Toutes<br>Filtre: 0 Gro<br>1 Toutes<br>Filtre: 0 Gro<br>1 Toutes<br>Filtre: 0 Gro<br>1 Toutes<br>Filtre: 0 Gro                                                                                                    | Polements, virements et dépôts<br>des - Relevés des opr<br>19 100 et<br>19 100 et<br>10 100 et<br>10 100 et<br>10 10 100 et<br>10 100 et<br>10 100 e                                                                                                    | la plage de<br>l Administration<br>érations - Cor<br>t le<br>mm/jj/aa)<br>uccursale<br>e crédits<br>eurs à                        | dates qui vous                                                                                 | e                | autres |
| RBC Exp<br>RBC Exp<br>Page d'accueil Sole<br>Page d'accueil Sole<br>Page d'accueil Sole<br>Relevés des soldes<br>Relevés des soldes<br>Comptes à préavis<br>Prêts<br>Comptes à préavis<br>Prêts<br>Comptes à préavis<br>Comptes à préavis<br>Comptes d'entreprise<br>Comptes des opérations<br>Jour précédent<br>Jour précédent<br>Jour précédent<br>Dourptes<br>d'entreprise<br>Comptes<br>d'entreprise<br>Carte de crédit<br>Referche sur les<br>opérations<br>Comptes d'entreprise<br>Prêts<br>Carte de crédit<br>Referche sur les<br>opérations<br>Comptes d'entreprise<br>Prêts<br>Carte de crédit<br>Referche sur les<br>opérations                                                                                                    | aut de l'écran,<br>Dress<br>des, relevés et rapports<br>Relevés des sol<br>Critères de sélection<br>Entre le 07/16/<br>Devise: Toutes<br>Banque Toutes<br>Banque Toutes<br>Filtre: Garo<br>Toutes<br>Filtre: Garo<br>Toutes<br>Filtre: Garo<br>Toutes<br>Filtre: Garo<br>Toutes<br>Filtre: Garo<br>Toutes<br>Filtre: Garo<br>Toutes<br>Filtre: Garo<br>Toutes<br>Filtre: Garo<br>Toutes<br>Filtre: Garo<br>Toutes<br>Filtre: Garo<br>Toutes<br>Filtre: Garo<br>Toutes<br>Filtre: Garo<br>Toutes<br>Toutes<br>Toutes<br>Filtre: Garo<br>Toutes<br>Toutes | Palements, virements et dépôts<br>des - Relevés des opr<br>19 100 (10<br>les devises • Si<br>upe ® Comptes<br>ais les comptes<br>pisk des comptes<br>pisk des comptes<br>pis                                                                                                    | la plage de<br>Administration<br>érations - Cor<br>t le<br>mm/jj/aa)<br>uccursale<br>c crédits<br>eurs à                          | dates qui vous                                                                                 | e                | autres |
| RBC Exp<br>RBC Exp<br>Page d'accueil Sole<br>Page d'accueil Sole<br>Relevés des soldes<br>Relevés des soldes<br>Relevés des soldes<br>Comptes à prêxis<br>Prêts<br>Comptes à prêxis<br>Comptes à prêxis<br>Comptes à prêxis<br>Comptes à prêxis<br>Comptes d'entreprise<br>Comptes des opérations<br>Jour précédent<br>Jour précédent<br>Jour précédent<br>Comptes<br>d'entreprise<br>Prêts<br>Carte de crédit<br>Recherche sur les<br>opérations<br>Comptes d'entreprise<br>Prêts<br>Carte de crédit<br>Recherche sur les<br>opérations<br>Comptes d'entreprise<br>Prêts<br>Carte de crédit<br>Recherche sur les<br>opérations<br>Prêtérences<br>Gérer les groupes de<br>comptes de                                                                                                    | aut de l'écran,<br>Dress<br>des, relevés et rapports<br>Relevés des sol<br>Critères de sélection<br>Entre le 07/18/<br>Devise: Toutes<br>Banque Toutes<br>Banque Toutes<br>Filtre: 0 Gro<br>0 Ch<br>1 Incluez les transactés<br>Filtrer débits<br>inférieurs à<br>* Format du relevé:<br>* Page Web (HTML)                                                                                                    | Palements, virements et dépôts<br>des - Relevés des opr<br>19 100 (1)<br>19 100 (1)                                                                                                    | la plage de<br>l Administration<br>érations - Cor<br>t le<br>mm/jj/aa)<br>uccursale<br>r crédits<br>eurs à<br>Adobe Acrobat (PDF) | dates qui vous mptes d'entrepris 07/18/19 07/18/19 Toutes les succursales  Euport étendu (TXT) | e                | autres |

Services de base – Lecture préparatoire – 06 2024

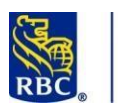

# Services de base RBC Express

#### Téléchargement des opérations – vers un logiciel comptable tiers

À la section *Recherche sur les opérations*, l'option *Téléchargement des opérations* permet de créer un fichier téléchargeable compatible avec certains logiciels tiers.

| Recherche sur les         opérations         • Comptes d'entreg         • Prêts         • Carte de crédit         • Téléchargement des opérations         * Format du fichier         Ficher OFX générique         QuickBooks‡         Sage 50‡         Sage 300‡ | prise                     | elevés des soldes<br>elevés des soldes<br>Sommaire des soldes<br>Comptes d'entreprise<br>Comptes à préavis<br>Prêts<br>Hypothèques<br>CPG<br>Carte de crédit<br>elevés des opérations<br>Jour précédent<br>Jour courant<br>Comptes d'entreprise<br>Prêts<br>Carte de crédit<br>echerche sur les<br>Prêts<br>Carte de crédit<br>echerche sur les<br>Prêts<br>Carte de crédit<br>Téléchargement<br>des opérations<br>références<br>Gérer les groupes de<br>comptes                                                                                                    | Relevés des<br>Critères de sélec<br>Entre le<br>(mm/jj/aa)<br>Opérations effectuée<br>Comptes<br>* Format du fichier<br>Ficher OFX génériqu                                                                                                    | soldes - Téléch<br>tion<br>07/05/19 🗰<br>s depuis le dernier télécharger                                                                                                    | et le<br>(mm/jj/aa)<br>ment ?<br>stes Choisir                                                                          | es opérati                                                                                               | ons                                                                                                    |                                                       |             |
|----------------------------------------------------------------------------------------------------|---------------------------|----------------------------------------------------------------------------------------------------|----------------------------------------------------------------------------------------------------|----------------------------------------------------------------------------------------------------|----------------------------------------------------------------------------------------------------|----------------------------------------------------------------------------------------------------|----------------------------------------------------------------------------------------------------|-------------------------------------------------------|-------------|
|                                                                                                    |                           |                                                                                                    |                                                                                                    |                                                                                                    |                                                                                                    |                                                                                                    |                                                                                                    |                                                       |             |
| Préférences<br>Gérer les groupes de<br>comptes                                                                                                    | Regroupez p<br>cumulatif. | blusieurs comp                                                                                                    | otes afin d'ob                                                                                                    | tenir un releve                                                                                                    | é combiné (                                                                                                    | des opéra                                                                                                | itions ou                                                                                                    | un solde                                              | 5           |
|                                                                                                    |                           | Jour précé-<br>lour précé-<br>Comptes-<br>Canteger<br>Prêts<br>Cante de c<br>Prêts<br>Cante de c<br>Prêts<br>Cante de c<br>Prêts<br>Cante de c<br>Prêts<br>Cante de c<br>Prêts<br>Cante de c<br>Prêts<br>Cante de c<br>Prêts<br>Cante de c<br>Prêts<br>Cante de c<br>Prêts<br>Prêts | Sent Date: Du 17 juni, 20<br>or Device Toutes les este<br>see Biomer de compete<br>Groupe: Compte d'<br>Compte : DANQUE<br>Compte : DANQUE<br>VIR INTERCOMPTI<br>VIR INTERCOMPTI                                                                                                    | 19 Jul 17 Juli, 2019<br>devises<br>banques<br>3 Compte d'entreprise<br>htéreuns à :<br>renergatise<br>ROYALE DU CANADA 000<br>Description<br>ES & AT me entre<br>ES & AT resort | Succursite Toutes I<br>Fitzage des crédits in<br>Courrent Devise : CAD<br>Date d'effet<br>17 pail 2019<br>17 pail 2019 | les succursales<br>Sous-groupe: Tous les<br>Itéreurs à :<br>Numéro de série<br>19190182082<br>5919003013 | Dibits Crédits<br>Solde d'ouverture:<br>1.00                                                                             | Solde<br>999.63<br>999.63                             |             |
|                                                                                                    |                           | Griner les g<br>comptes     Ordre de b<br>device     Opérations<br>réforactives<br>Relevés pré-<br>Joéfinir<br>Visualiser/<br>Moneris<br>Marchand<br>Bolte de rés                                                                                                    | roupes de sangue et sangue et source sangue et source sangue et source sangue et source sangue et source sangue et source sangue et source sangue et source sangue et source et source et | ROYALE DU CANAD<br>Description                                                                                                    | Epargne Devise : CAD<br>Date d'effet                                                                                   | Solde de clôture:<br>Numéro de série<br>Solde de clôture:                                                | 1.00 1.00<br>Dèbits Crèdits<br>Solde d'ouverture:<br>0.00 0.00                                                           | 999.63<br>Solde<br>1,000.00<br>1,000.00               |             |
|                                                                                                    |                           | relativás<br>- Rativás pr<br>- Relavés pr<br>- Relavés de                                                                                                    | Compte d'entrepris                                                                                                    | Description<br>ESINT QUALITY & I<br>ESIACTRS919003284                                                                                                    | 17 juli 2019<br>17 juli 2019                                                                                           | Numéro de série<br>19195193245<br>5919003284<br>Solde de clôture:<br>Total :                             | Débits         Crédits           Solde d'ouverture:         1.00           1.00         1.00           2.00         2.00 | Solde<br>1,000.00<br>1,000.00<br>1,000.00<br>2,999.63 |             |
| Ordre de banque et                                                                                                    | Lorsque vou               | ls consultez la                                                                                                    | Version in<br>section Sold                                                                                                    | es & opération                                                                                                    | r Fin du relevé ***<br>ormal Ex                                                                                        | port étendu<br>SI VOUS SI                                                                                | Retour<br>ouhaitez                                                                                                    | que les o                                             | <br>comptes |
| devise                                                                                                    | en CAD ou le              | es comptes en                                                                                                    | i USD figuren                                                                                                    | t en premier (                                                                                                    | par defaut,                                                                                                    | les comp                                                                                                 | ites en CA                                                                                                    | D sont a                                              | aniches en  |

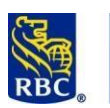

# Services de base RBC Express

| Opérations rétroactives                                      | Les opérations rétroactives sont les opérations auxquelles est attribuée une date d'effet antérieure lorsqu'elles sont traitées.                                                                                                    |  |  |  |  |  |  |
|--------------------------------------------------------------|----------------------------------------------------------------------------------------------------|--|--|--|--|--|--|
|                                                              | Si vous sélectionnez l'option <i>Inclure les opérations rétroactives du jour courant,</i> les opérations rétroactives seront incluses dans le relevé.                                                                                                    |  |  |  |  |  |  |
|                                                              | Vous pouvez fournir cette indication au moment de produire le relevé. Cependant, si vous cochez cette option à la section Préférences, les opérations rétroactives seront toujours incluses par défaut.                                                                                                    |  |  |  |  |  |  |
| Relevés prévus                                               | Si vous prévoyez utiliser régulièrement un relevé pour consulter certains aspects de vos comptes, il pourrait s'avérer judicieux de le faire produire automatiquement afin qu'il soit prêt dès l'ouverture de la session.                                                                                                    |  |  |  |  |  |  |
|                                                              | Exemple : vous voulez voir toutes les opérations sortantes effectuées au cours de la semaine précédente pour un compte donné.                                                                                                    |  |  |  |  |  |  |
|                                                              | Utilisant la fonction Relevés prévus, vous sélectionnez le compte, la fréquence de production (hebdomadaire) et les types d'opérations (opérations sortantes).                                                                                                    |  |  |  |  |  |  |
|                                                              | Le relevé n'est pas envoyé par courriel : vous ouvrez une session et le récupérez dans votre boîte de réception des relevés.                                                                                                    |  |  |  |  |  |  |
|                                                              |                                                                                                    |  |  |  |  |  |  |
|                                                              | Relevés RBC                                                                                                    |  |  |  |  |  |  |
| Les relevés PRC font référen                                 | ce à 4 types d'énoncés disponibles:                                                                                                    |  |  |  |  |  |  |
| Les relevés RBC font référen                                 | ce à 4 types d'énoncés disponibles:                                                                                                    |  |  |  |  |  |  |
| Les relevés RBC font référen                                 | ce à 4 types d'énoncés disponibles:<br>1. Comptes de dépôt d'entreprise (télécharger vers un format de fichier PDF)<br>2. Comptes de gaste de gradit (télécharger vers un format de fichier PDF)                                                                                                    |  |  |  |  |  |  |
| Les relevés RBC font référen                                 | Relevés RBC         ce à 4 types d'énoncés disponibles:         1. Comptes de dépôt d'entreprise (télécharger vers un format de fichier PDF)         2. Comptes de carte de credit (télécharger vers un format de fichier PDF)         3. Comptes de prête aux entreprises (télécharger vers un format de fichier PDF)                                                                                                    |  |  |  |  |  |  |
| Les relevés RBC font référen                                 | Relevés RBC         ce à 4 types d'énoncés disponibles:         1. Comptes de dépôt d'entreprise (télécharger vers un format de fichier PDF)         2. Comptes de carte de credit (télécharger vers un format de fichier PDF)         3. Comptes de prêts aux entreprises (télécharger vers un format de fichier PDF)         9. Comptes de prêts aux entreprises (télécharger vers un format de fichier PDF)                                                                                                    |  |  |  |  |  |  |
| Les relevés RBC font référen                                 | Relevés RBC         ce à 4 types d'énoncés disponibles:         1. Comptes de dépôt d'entreprise (télécharger vers un format de fichier PDF)         2. Comptes de carte de credit (télécharger vers un format de fichier PDF)         3. Comptes de prêts aux entreprises (télécharger vers un format de fichier PDF)         4. Frais mensuels pour les entreprises (télécharger au format de fichier CSV                                                                                                    |  |  |  |  |  |  |
| Les relevés RBC font référen                                 | Relevés RBC         ce à 4 types d'énoncés disponibles:         1. Comptes de dépôt d'entreprise (télécharger vers un format de fichier PDF)         2. Comptes de carte de credit (télécharger vers un format de fichier PDF)         3. Comptes de prêts aux entreprises (télécharger vers un format de fichier PDF)         3. Comptes de prêts aux entreprises (télécharger vers un format de fichier PDF)         4. Frais mensuels pour les entreprises (télécharger au format de fichier CSV et/ou PDF)                                                                                                    |  |  |  |  |  |  |
| Les relevés RBC font référen<br>RBC Express fournit un histo | Relevés RBC         ce à 4 types d'énoncés disponibles:         1. Comptes de dépôt d'entreprise (télécharger vers un format de fichier PDF)         2. Comptes de carte de credit (télécharger vers un format de fichier PDF)         3. Comptes de prêts aux entreprises (télécharger vers un format de fichier PDF)         3. Comptes de prêts aux entreprises (télécharger vers un format de fichier PDF)         4. Frais mensuels pour les entreprises (télécharger au format de fichier CSV et/ou PDF)         verique de 7 ans ou aussi longtemps que le compte a été ouvert avec RBC.                                                                                                    |  |  |  |  |  |  |
| Les relevés RBC font référen<br>RBC Express fournit un histo | Relevés RBC         ce à 4 types d'énoncés disponibles:         1. Comptes de dépôt d'entreprise (télécharger vers un format de fichier PDF)         2. Comptes de carte de credit (télécharger vers un format de fichier PDF)         3. Comptes de prêts aux entreprises (télécharger vers un format de fichier PDF)         3. Comptes de prêts aux entreprises (télécharger vers un format de fichier PDF)         4. Frais mensuels pour les entreprises (télécharger au format de fichier CSV et/ou PDF)         virique de 7 ans ou aussi longtemps que le compte a été ouvert avec RBC.         Sélectionnez le type d'instruction parmi les 2 liens fournit                                                                                          |  |  |  |  |  |  |
| Les relevés RBC font référen<br>RBC Express fournit un histo | <ul> <li>ce à 4 types d'énoncés disponibles: <ol> <li>Comptes de dépôt d'entreprise (télécharger vers un format de fichier PDF)</li> <li>Comptes de carte de credit (télécharger vers un format de fichier PDF)</li> <li>Comptes de prêts aux entreprises (télécharger vers un format de fichier PDF)</li> <li>Comptes de prêts aux entreprises (télécharger vers un format de fichier PDF)</li> <li>Frais mensuels pour les entreprises (télécharger au format de fichier CSV et/ou PDF)</li> </ol> </li> <li>prique de 7 ans ou aussi longtemps que le compte a été ouvert avec RBC.</li> </ul>                                                                                                    |  |  |  |  |  |  |
| Les relevés RBC font référen<br>RBC Express fournit un histo | Relevés RBC         ce à 4 types d'énoncés disponibles:         1. Comptes de dépôt d'entreprise (télécharger vers un format de fichier PDF)         2. Comptes de carte de credit (télécharger vers un format de fichier PDF)         3. Comptes de prêts aux entreprises (télécharger vers un format de fichier PDF)         3. Comptes de prêts aux entreprises (télécharger vers un format de fichier PDF)         4. Frais mensuels pour les entreprises (télécharger au format de fichier CSV et/ou PDF)         brique de 7 ans ou aussi longtemps que le compte a été ouvert avec RBC.         Sélectionnez le type d'instruction parmi les 2 liens fournit                                                                                           |  |  |  |  |  |  |
| Les relevés RBC font référen<br>RBC Express fournit un histo | Relevés RBC         ce à 4 types d'énoncés disponibles:         1. Comptes de dépôt d'entreprise (télécharger vers un format de fichier PDF)         2. Comptes de carte de credit (télécharger vers un format de fichier PDF)         3. Comptes de prêts aux entreprises (télécharger vers un format de fichier PDF)         3. Comptes de prêts aux entreprises (télécharger vers un format de fichier PDF)         4. Frais mensuels pour les entreprises (télécharger au format de fichier CSV et/ou PDF)         vrique de 7 ans ou aussi longtemps que le compte a été ouvert avec RBC.         Sélectionnez le type d'instruction parmi les 2 liens fournit         Relevés RBC         • Comptes de dépôt d'entreprise et comptes de carte de credit |  |  |  |  |  |  |

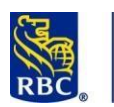

#### **Express**

Sélectionnez le type d'instruction **RBC Express** 30 eil Soldes, relevés et rapports Paieme Relevés RBC - Tous les comptes - Relevé courant Tous les comptes Relevé courant Tous les comptes -Relevé précédent Critères de sélection Tous types de Type de Comptes de cartes de crédit Sélectionnez le compte dans la liste déroulante. **RBC Express** e d'accueil Soldes, relevés et rapports Palements, virements et dépôts | Administra Relevés RBC - Tous les comptes - Relevé courant Tous les comptes Critères de sélection Tous les comptes Relevé précédent Filtrer les comptes par Tous types de comptes Type de Toutes les devises 🗸 Les résultats sont affichés, cliquez sur Afficher l'instruction pour créer un fichier PDF qui peut être imprimé ou enregistré. Si votre plage de dates comprend plusieurs mois, la page de résultats peut répertorier plusieurs instructions à afficher cependant, elles doivent être ouvertes séparément. Page d'accueil Soldes, relevés et rapports Paiements, virements et dépôts | Administration Relevés RBC - Tous les comptes - Relevé courant Tous les compte Relevé courant Tous les comptes Relevé précédent Relevés trouvé Date de début 30 avr., 2024 Date de fin 31 mai, 2024 Nombre de pages État Date de début Date de fin éro de compte 00003-Actif avr., : nal. 2004 119 Visualiser relevé Retour

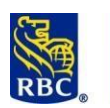

#### Express

Pour ouvrir le document, cliquez sur Afficher la déclaration - Le document PDF doit s'ouvrir dans sa propre fenêtre ou onglet sur votre navigateur Internet. \*Vous avez des problèmes? Si le document n'apparaît pas, votre navigateur bloque peut-être la fenêtre contextuelle.

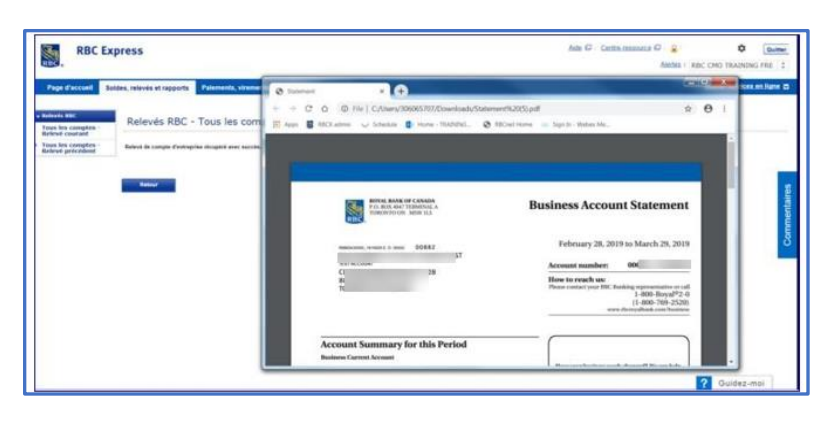

Les relevés mensuels des frais d'entreprise vous permettent de télécharger au format CSV et/ou PDF.

L'aide pour le téléchargement au format CSV est fournie sur la page.

| ieves de compte | . Relevé des frais                                                                                       |
|-----------------|----------------------------------------------------------------------------------------------------|
| levé des frais  | Recherchez et télécharoez le relevé des frais pour consulter les frais des services aux entreorises RBC. |
|                 | Nom du client Description du document Période de relevé                                                  |
|                 | MONTHEND11 V PROD_BASE_MR_USD V Dernier relevé V Rechercher Réinitialiser                                |
|                 |                                                                                                    |
|                 | Client Name 47 Document Description 47 Statement Date 4                                                  |
|                 | ТЕSTPIV BBE BCRMS ТЕST - 332308840 BILL 3 Mar 31, 2024 🕁 PDF (ек кв) 🤠 CSV (т кв) 🕢                      |
|                 | TESTPIV BBE BCRMS TEST 313394645 1ST BILL Mar 31, 2024 & DF (68 KB) & CSV (2 KB) ()                      |
|                 |                                                                                                    |
|                 |                                                                                                    |
|                 |                                                                                                    |

- \* Problèmes ?
- Lorsque vous cliquez sur Visualiser relevé, le relevé devrait s'ouvrir dans une nouvelle fenêtre. S'il ne s'ouvre pas, c'est probablement dû aux paramètres du bloqueur de fenêtres publicitaires de votre navigateur.
- Pour régler le problème, regardez au haut ou au bas de votre écran lorsque vous cliquez sur Visualiser relevé. Le navigateur affichera probablement un message indiquant que quelque chose provenant de notre site a été bloqué.
- Vous pouvez également vous rendre sur notre site www6.rbc.com pour modifier les paramètres de votre navigateur afin d'autoriser les fenêtres contextuelles.

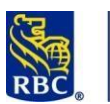

**Express** 

#### **Images comptes**

Les images comptes permettent de visualiser le support papier, le cas échéant, des opérations traitées dans vos comptes. Dans le présent scénario, on parle de chèques encaissés par leur destinataire.

#### **Recherche d'images comptes**

Dans la barre bleue au haut de l'écran, cliquez sur Soldes, relevés et rapports. À la section Images comptes, cliquez Rechercher.

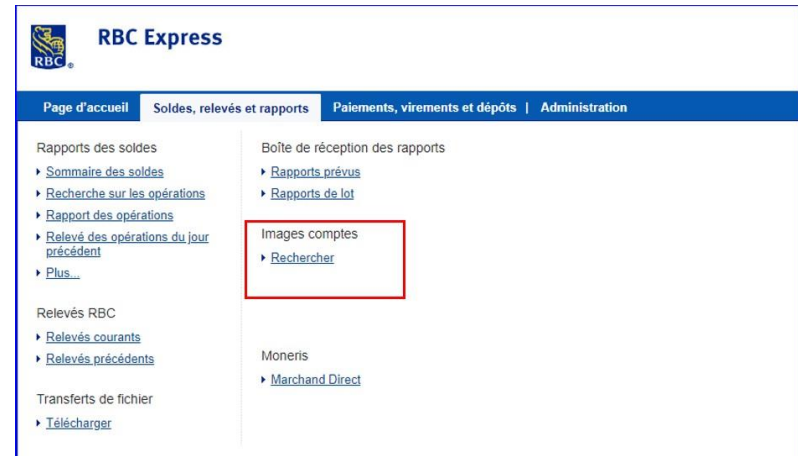

Utilisez les critères de sélection pour trouver l'image qui vous intéresse. La plage de dates de traitement est limitée à 30 jours.

| RBC                        | Alertes                                                                                                    |
|----------------------------|----------------------------------------------------------------------------------------------------|
| Page d'accueil             | oldes, relevés et rapports Palements, virements et dépôts   Administration                                                                                                    |
| ← Images comptes<br>Images | Images comptes - Images - Rechercher                                                                                                    |
|                            | Critères de sélection<br>Les conse maquées par " doivent être remplee<br>* Vous devez choisir fune des options ci-dessous:<br>© Comptes RBC:<br>© Choissez plusieurs compte:<br>© Choissez plusieurs compte:<br>© Choissez plusieurs compte: |
|                            | * Data du traitement:           Du (mm/jj/sa):         07/10/19           Πρω         Αυ (mm/jj/sa):         07/10/19                                                                                                    |
|                            | Montant:           De:         Å:           No de série:                                                                                                    |
|                            | Type u spectrum.  Letous c. Letous .  No us sequence de Ferrec:  Chercher  Reinitissinger                                                                                                    |

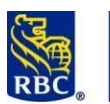

|                                          | RBC Express                                                                                                    |                                                                      | Site C Certa materia C 🔒 🕻                 | a Canar                                                                                                    |
|------------------------------------------|----------------------------------------------------------------------------------------------------|----------------------------------------------------------------------|--------------------------------------------|----------------------------------------------------------------------------------------------------|
|                                          | Page Caccord Scilles, relevits et reports Palements, visuements et deptits   Administration                     |                                                                      | Autres serve                               | tern en Apre E                                                                                                  |
|                                          | Images comptes - Images - Rechercher                                                                            |                                                                      |                                            |                                                                                                    |
|                                          | Insers<br>6 - Fachercher<br>Résultats de la recherche:                                                          |                                                                      |                                            |                                                                                                    |
|                                          | Mautine in others in industry 🕄                                                                                 |                                                                      |                                            |                                                                                                    |
|                                          | Billind torres Total a Statisticae and investment & online page.                                                |                                                                      | -140                                       | And 12 Jacob                                                                                                    |
|                                          | Complet Numbro de adres Da<br>1 200 0                                                                           | lake dia tanànanana di Type diapitanana di Mantana<br>ILI Gere, 2010 | flat Délaits<br>8.32 CAD Departie          | The second second second second second second second second second second second second second second second se |
|                                          | 0 1 m 1<br>0 1 m 1                                                                                              | ET More, 2010 Delar<br>ET More, 2019 Delar                           | 135 CAD Deputite                           |                                                                                                    |
|                                          |                                                                                                    | 81 Aux, 2019 Debt<br>81, Nov., 2019 Debt                             | 6.05 CAD Dispersion<br>5.05 CAD Dispersion | 8                                                                                                    |
|                                          |                                                                                                    | R No. 2019 Set                                                       | 6.6 00 Depute                              | 3                                                                                                    |
|                                          | 1                                                                                                    | II No. 200 Bit                                                       | LIS GD Dapade                              | 8                                                                                                    |
|                                          |                                                                                                    | II Nor, 2029 Selar                                                   | 8.800 Decrife                              | 3                                                                                                    |
|                                          |                                                                                                    |                                                                      | 1943                                       | swit 1,2 Salari                                                                                                 |
|                                          | Britanti d'Arigen                                                                                               |                                                                      |                                            |                                                                                                    |
| L'image liée à l'opéra                   | tion sélectionnée apparaîtra da                                                                                 | ns une fenêtre à l'arri                                              | ère-plan bleu perr                         | mettant de voir le recto et le                                                                                  |
| verso de l'image. L'in                   | nage peut être agrandie, sauveg                                                                                 | ardée et imprimée.                                                   |                                            |                                                                                                    |
| - Images comptes                         | mages comptes - Images - Rechercher                                                                             |                                                                      |                                            |                                                                                                    |
| • Rechercher Vis                         | ualiser les images                                                                                              |                                                                      |                                            |                                                                                                    |
|                                          | 1-1 de 1                                                                                                    |                                                                      |                                            |                                                                                                    |
| I. I. I. I. I. I. I. I. I. I. I. I. I. I |                                                                                                    |                                                                      |                                            |                                                                                                    |
|                                          |                                                                                                    | ROYAL BANK                                                           | Date 19/02/01                              |                                                                                                    |
|                                          |                                                                                                    | CUSTONER NAME: INT C                                                 | IT. MEMO                                   |                                                                                                    |
| R.                                       | a di si di successi                                                                                             | E ITER ON THE: UNPOSTABLE IT<br>B TRANSACTION CODE: 469 Pr           | eAuthorized Payment(PAP)                   |                                                                                                    |
| 1.2                                      |                                                                                                    | T T/C 37                                                             |                                            |                                                                                                    |
|                                          | among prove & animal                                                                                            | TRANSIT ACCOUNT N                                                    | UNBER CODE ANOUN                           | NT                                                                                                    |
|                                          | 1                                                                                                    | 2                                                                    | *(-3+)=*                                   |                                                                                                    |
|                                          |                                                                                                    | 2                                                                    | $\smile$                                   | 36ar -                                                                                                    |
|                                          | to the second second second second second second second second second second second second second second second | 1:0000 2=00 31                                                       | 119-892-8# 37 /00000                       | 000 10/                                                                                                    |
|                                          |                                                                                                    |                                                                      | Unité/Compte:00002-1198928 Date d          | u traitement:2019/02/01 Montant:0.10 No de séquence de l'effet                                                  |
|                                          |                                                                                                    |                                                                      |                                            |                                                                                                    |
|                                          | Retour                                                                                                    |                                                                      |                                            |                                                                                                    |
|                                          |                                                                                                    |                                                                      |                                            |                                                                                                    |
| Notes ·                                  |                                                                                                    |                                                                      |                                            |                                                                                                    |
| 110103.                                  |                                                                                                    |                                                                      |                                            |                                                                                                    |
|                                          |                                                                                                    |                                                                      |                                            |                                                                                                    |
|                                          |                                                                                                    |                                                                      |                                            |                                                                                                    |
|                                          |                                                                                                    |                                                                      |                                            |                                                                                                    |
|                                          |                                                                                                    |                                                                      |                                            |                                                                                                    |
|                                          |                                                                                                    |                                                                      |                                            |                                                                                                    |
|                                          |                                                                                                    |                                                                      |                                            |                                                                                                    |
|                                          |                                                                                                    |                                                                      |                                            |                                                                                                    |
|                                          |                                                                                                    |                                                                      |                                            |                                                                                                    |
|                                          | Contrôle des                                                                                                    | comptes - I                                                          | Paiements                                  | 5                                                                                                    |

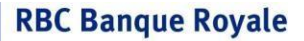

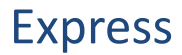

Cette section du document présente les services de base permettant de contrôler vos flux de trésorerie en effectuant des virements entre comptes, en payant des factures et en faisant opposition au paiement de chèques.

<u>Autres services de paiement</u> : Les services de paiement présentés ici sont les virements entre comptes et les paiements de facture. Il se peut que votre profil comporte d'autres types de paiements. Pour en savoir plus sur les autres types d'opérations, veuillez consulter les documents suivants :

<u>Télévirements</u> <u>https://www.rbcbanqueroyale.com/rbcexpress/wire-payments-fr.pdf</u> Gestion des enregistrements ACH <u>https://www.rbcbanqueroyale.com/rbcexpress/Record-Manager-Pre-Read-</u>

<u>Training-FR.pdf</u> <u>Gestion des paiements ACH</u> <u>https://www.rbcbanqueroyale.com/rbcexpress/Payment-Manager-Pre-Read-</u> <u>Training-FR.pdf</u>

Transferts de fichiers https://www.rbcbanqueroyale.com/rbcexpress/file-transfer-training-job-aid-fr.pdf

#### **Paiements** RBC RBC CMO TRAINING FRE Autres services en ligne Soldes, relevés et rapports Page d'accueil Paiements, virements et dépôts Administration Transferts de fichier Paiement de factures Appariement de bénéficiaire RBC Dépôt et gestion de chèque Téléverser Payer une facture Dépôt et gestion de chèque Appariement de bénéficiaire RBC 2 Approuver Approuver Oppositions au paiement Rapport des activités • Effectuer Opposition à un chèque Rapport des activités Virements de compte Opposition à plusieurs chèques Plus ... Opposition à un paiement Créer 1 préautorisé Télévirements Approuver Importation d'un fichier 3 Effectuer Créer Plus. Rapports des activités Approuver Plus... Effectuer Paiements et dépôts directs ACH Suivi de l'état du Créer des fichiers de paiements télévirement Nouveau! Virement Interac MD Approuver Plus. Gérer les inscriptions au Dépôt Effectuer automatique Nouveau! Rapports/Fichiers de données du service Plus... Virements de Virements entre comptes détenus à RBC. 1 compte Paiements à des entreprises canadiennes inscrites à titre de bénéficiaires. Cette fonction Paiements de 2 facture est habituellement utilisée pour payer des factures de services publics (Internet, téléphone, électricité) ou pour rembourser les soldes de cartes de crédit. **Oppositions** au Opposition au paiement d'un chèque ou d'un paiement préautorisé. 3 paiement

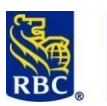

#### Express

#### Virements de compte

Un virement de compte est un transfert de fonds entre comptes RBC de votre entreprise. Par comptes RBC, on entend :

- Comptes de dépôt d'entreprise en CAD
- Comptes de dépôt d'entreprise en USD

D'autres types de comptes, comme les comptes de carte Visa et les prêts contractés à RBC, peuvent être ajoutés dans certains cas. Demandez à votre représentant RBC si vos comptes de dépôt non commerciaux peuvent être ajoutés à la section Virements de compte. Les soldes de cartes de crédit Visa peuvent également être payés au moyen de la fonction Paiement de factures.

Virements entre comptes ponctuels

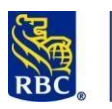

#### **Express**

Dans la barre bleue au haut de l'écran RBC Express, cliquez sur Paiements, virements et dépôts. À la section Virements de compte, cliquez sur Créer.

|                      | Phas     Virement Interac <sup>MD</sup> Gates its inscriptions au Déold     autorational Meconad | Effectuar     Sovi de field de     Boveneue     Boveneue     Else | Palements et depôts directs ACH  Cirles des Sistens de seements  Adamoint  Bacture  Bacture  Bacture  Computer Forman de demoine de |                           | Comment                       |
|----------------------|--------------------------------------------------------------------------------------------------|-------------------------------------------------------------------|----------------------------------------------------------------------------------------------------|---------------------------|-------------------------------|
|                      |                                                                                                  |                                                                   | Hatepothel's chemicals: documents, day<br>activities     Plans                                                                      |                           |                               |
| Les heures limites p | euvent être vé                                                                                   | rifiées en c                                                      | liquant sur Visualiser le                                                                                                    | es heures limites, du côt | té droit de l'écran. Celles-c |
| peuvent avoir une ir | ncidence sur la                                                                                  | date de va                                                        | ileur (date d'échéance)                                                                                                    | de l'opération.           |                               |
|                      | RB                                                                                               | RBC Express                                                       |                                                                                                    |                           |                               |
|                      |                                                                                                  | ige d'accueil   Soldes, relevé                                    | et rapports Palements, virements et dépôts Administration                                                                           |                           |                               |
|                      | é Vine                                                                                           | vents de compte                                                   | ents de compte - Créer                                                                                                    |                           |                               |

| Page d'accueil   Solo              | des, relevés et rapports P                                                                                                    | alements, virements et dépôts Administration |      |                              |
|------------------------------------|----------------------------------------------------------------------------------------------------|----------------------------------------------|------|------------------------------|
| Viennents de compte<br>Sommaire    | Virements de con                                                                                                    | npte - Créer                                 |      |                              |
| Créer                              |                                                                                                    |                                              |      |                              |
| Approuver                          | * A remptir obligatorement                                                                                                    |                                              |      | Mayatiant ins hearts limites |
| Lancer                             | * Compte d'origine                                                                                                    | Choisir un compte                            | • 🚮  |                              |
| Modifier                           | * Compte cible                                                                                                    | Choiar un compte                             | • 51 |                              |
| Importer                           |                                                                                                    | second cline                                 |      |                              |
| Virements périodiques              | Commentaires ()                                                                                                    |                                              |      |                              |
| • Criter                           | * Date de valeur:                                                                                                    | 340 • / 13 / 2010                            |      |                              |
| Approuver                          |                                                                                                    | MMM JJ AAAA                                  |      |                              |
| + Linte                            | * Montant:                                                                                                    |                                              |      |                              |
| Relevés                            | * Devise                                                                                                    | Compte à créditer 1                          |      |                              |
| En attente                         |                                                                                                    |                                              |      |                              |
| Opérations de                      |                                                                                                    |                                              |      |                              |
| État de l'opération de             | Continuer                                                                                                    | introduced                                   |      |                              |
| Virements                          | and the second second se |                                              |      |                              |
| périodiques                        | Virements de compte a                                                                                                    | réés par Eunice Wonegou dans cette session : |      |                              |
| a wether a withooreou              |                                                                                                    |                                              |      |                              |
| Releves prevus                     |                                                                                                    |                                              |      |                              |
| Visualiser/Modifier                |                                                                                                    |                                              |      |                              |
| Buite de réception des<br>relevés  |                                                                                                    |                                              |      |                              |
| Relevés prévus                     |                                                                                                    |                                              |      |                              |
| <ul> <li>Refevés de lot</li> </ul> |                                                                                                    |                                              |      |                              |

Sélectionnez les comptes d'origine et cible au moyen des listes déroulantes.

| sempte a origina | 00003-00002 2200520 | CAD-CAD Courant |   |
|------------------|---------------------|-----------------|---|
| * Compte cible   | Choisir un compte   |                 | ۲ |
|                  | Choisir un compte   |                 |   |
|                  | 00003               | nt              |   |
|                  | 00003               | ne              |   |
|                  | 00003               | es              |   |
|                  | 00003               | caisse          |   |
|                  | 00003               | nt              |   |
|                  |                     |                 |   |
|                  |                     |                 |   |
|                  |                     |                 |   |

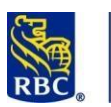

|                                                                                                    | * Date de valeur:                                                                                                    | Juil                                                              | ▼ / 11                               | 2                            | / 2019                                                             | 1110                                                                |                        |
|----------------------------------------------------------------------------------------------------|----------------------------------------------------------------------------------------------------|-------------------------------------------------------------------|--------------------------------------|------------------------------|--------------------------------------------------------------------|---------------------------------------------------------------------|------------------------|
|                                                                                                    |                                                                                                    |                                                                   |                                      |                              | Close X                                                            |                                                                     |                        |
|                                                                                                    | * Montant:                                                                                                    |                                                                   | J<br>Curre                           | uly                          | >                                                                  |                                                                     |                        |
|                                                                                                    | * Devise                                                                                                    | Su Me                                                             | 2<br>D Tu V                          | 019 >>><br>Ve Th             | Fr Sa                                                              |                                                                     |                        |
|                                                                                                    |                                                                                                    | 1                                                                 | 2 3                                  | 4                            | <u>5</u> <u>6</u>                                                  |                                                                     |                        |
|                                                                                                    | 1                                                                                                    | <u>Z</u> 8                                                        | <u>9</u> <u>1</u>                    | <u>11</u>                    | <u>12</u> <u>13</u>                                                |                                                                     | 1                      |
|                                                                                                    | Continuer Réinitialiser                                                                                                    | <u>14</u> <u>15</u><br>21 22                                      | <u>16</u> 1                          | <u>18</u><br>1 25            | <u>19</u> <u>20</u><br>26 27                                       |                                                                     |                        |
|                                                                                                    |                                                                                                    | <u>28</u> 29                                                      | 30 3                                 | 1                            | 20 21                                                              |                                                                     |                        |
|                                                                                                    | Virements de compte créés                                                                                                    |                                                                   |                                      |                              |                                                                    | te session                                                          | 1                      |
|                                                                                                    |                                                                                                    |                                                                   |                                      |                              |                                                                    |                                                                     |                        |
|                                                                                                    |                                                                                                    |                                                                   |                                      |                              |                                                                    |                                                                     | _                      |
| ez le montant.                                                                                                  |                                                                                                    |                                                                   |                                      |                              |                                                                    |                                                                     |                        |
|                                                                                                    | Rection in control                                                                                                    |                                                                   | 127450                               |                              |                                                                    |                                                                     |                        |
|                                                                                                    | * Montant                                                                                                    |                                                                   | 1 0 1                                | 00                           |                                                                    |                                                                     |                        |
|                                                                                                    | Montant.                                                                                                    |                                                                   | 100                                  | 0.00                         |                                                                    |                                                                     |                        |
|                                                                                                    | Montant.                                                                                                    |                                                                   | 100                                  | 0.00                         |                                                                    |                                                                     |                        |
| e conversion es                                                                                                 | st requise, vous devrez choisir la de                                                                                                    | vise.                                                             | 100                                  | 1.00                         |                                                                    |                                                                     |                        |
| e conversion es                                                                                                 | st requise, vous devrez choisir la de                                                                                                    | vise.                                                             | 100                                  | 5.00                         |                                                                    |                                                                     |                        |
| e conversion es                                                                                                 | t requise, vous devrez choisir la dev<br><b>* Devise</b>                                                                                                    | vise.                                                             | Com                                  | pte                          | à crédite                                                          | er 🔻                                                                |                        |
| e conversion es                                                                                                 | t requise, vous devrez choisir la de                                                                                                    | vise.                                                             | Com<br>Com                           | pte                          | à crédite                                                          | er ▼<br>?r                                                          |                        |
| e conversion es                                                                                                 | * Devise                                                                                                    | vise.                                                             | Com<br>CAD<br>USD                    | pte                          | à crédite                                                          | er ▼<br>er                                                          |                        |
| e conversion es                                                                                                 | * Devise                                                                                                    | vise.                                                             | Com<br>CAD<br>USD                    | pte<br>pte                   | à crédite<br>à crédite                                             | er ▼<br>2r                                                          |                        |
| e conversion es                                                                                                 | * Devise                                                                                                    | vise.                                                             | Com<br>Can<br>USD                    | pte                          | à crédite<br>à crédite                                             | er V                                                                |                        |
| e conversion es<br>uux de change a<br>uure utilisateur.                                                         | Profitant: St requise, vous devrez choisir la devise * Devise pparaîtra à l'écran et vous pourrez lun taux de change estimatif s'affich                                                                                                    | vise.<br>'accepter<br>bera. L'app                                 | Com<br>CAD<br>USD<br>ou le           | pte<br>pte                   | à crédite<br>à crédite<br>ser. Si vo<br>evra l'ac                  | tre virement do                                                     | Dit être<br>aliser l'o |
| e conversion es<br>uux de change a<br>utre utilisateur,                                                         | <b>Devise</b> pparaîtra à l'écran et vous pourrez l<br>un taux de change estimatif s'affich                                                                                                    | vise.<br>Yaccepter<br>hera. L'app                                 | Com<br>CAD<br>USD<br>ou le<br>robate | pte<br>pte<br>refu:<br>eur d | à crédite<br>à crédite<br>ser. Si vo<br>evra l'ac                  | er T<br>er<br>tre virement do<br>cepter pour fin                    | Dit être<br>aliser l'o |
| e conversion es<br>uux de change a<br>utre utilisateur,                                                         | <b>Devise</b> Province in the second second se | vise.<br>Yaccepter<br>hera. L'app                                 | Com<br>CAD<br>USD<br>ou le<br>robate | pte<br>pte<br>refu:<br>eur d | à crédite<br>à crédite<br>ser. Si vo<br>evra l'ac                  | tre virement do                                                     | Dit être<br>aliser l'o |
| e conversion es<br>nux de change a<br>utre utilisateur,                                                         | <b>* Devise</b> pparaîtra à l'écran et vous pourrez l<br>un taux de change estimatif s'affich                                                                                                    | vise.<br>'accepter<br>hera. L'app                                 | Com<br>CAD<br>USD<br>ou le<br>robate | pte<br>pte<br>refu:<br>eur d | à crédite<br>à crédite<br>ser. Si vo<br>evra l'ac                  | er Terrement do                                                     | bit être<br>aliser l'o |
| e conversion es<br>oux de change a<br>utre utilisateur,                                                         | t requise, vous devrez choisir la de<br><b>Devise</b><br>pparaîtra à l'écran et vous pourrez l<br>un taux de change estimatif s'affich<br>imation de la conversion de devise<br>Montant estimé de l'opération                                                                                                    | vise.<br>Yaccepter<br>hera. L'app                                 | Com<br>CAD<br>USD<br>ou le<br>robate | pte<br>pte                   | à crédite<br>à crédite<br>ser. Si vo<br>evra l'ac                  | tre virement do                                                     | Dit être<br>aliser l'o |
| e conversion es<br>nux de change a<br>utre utilisateur,                                                         | <b>* Devise</b> pparaîtra à l'écran et vous pourrez l'un taux de change estimatif s'affich imation de la conversion de devise Montant estimé de l'opération Le taux de change et le montant de l'opération                                                                                                    | vise.<br>l'accepter<br>hera. L'app                                | Com<br>CAD<br>USD<br>ou le<br>robate | pte<br>pte<br>refu:<br>eur d | à crédite<br>à crédite<br>ser. Si vo<br>evra l'ac                  | er T<br>er<br>tre virement do<br>cepter pour fin                    | Dit être<br>aliser l'a |
| e conversion es<br>lux de change a<br>utre utilisateur,                                                         | t requise, vous devrez choisir la der<br><b>Devise</b><br>pparaîtra à l'écran et vous pourrez l<br>un taux de change estimatif s'affich<br>imation de la conversion de devise<br>Montant estimé de l'opération<br>Le taux de change et le montant de l'opération<br>qu'au moment de l'approbation finale.                                                                                                    | vise.<br>l'accepter<br>nera. L'app                                | Com<br>CAD<br>USD<br>ou le<br>robate | pte<br>pte<br>refu:<br>eur d | à crédite<br>à crédite<br>ser. Si vo<br>evra l'ac                  | er T<br>tre virement do<br>cepter pour fin                          | oit être<br>aliser l'a |
| e conversion es<br>nux de change a<br>utre utilisateur,                                                         | <b>bontant:</b> St requise, vous devrez choisir la devise <b>bovise pparaîtra à l'écran et vous pourrez la un taux de change estimatif s'affich imation de la conversion de devise Montant estimé de l'opération</b> Le taux de change et le montant de l'opération qu'au moment de l'approbation finale. JSD = 1.2676 CAD / (1 CAD = 0.786)                                                                                                    | vise.<br>l'accepter<br>hera. L'app<br>n affichés ici :<br>89 USD) | Com<br>CAD<br>USD<br>ou le<br>robate | pte<br>pte<br>eur d          | à crédite<br>à crédite<br>ser. Si vo<br>evra l'ac                  | tre virement do<br>cepter pour fin                                  | oit être<br>aliser l'o |
| e conversion es<br>nux de change a<br>utre utilisateur,                                                         | t requise, vous devrez choisir la devise <b>Devise</b> pparaîtra à l'écran et vous pourrez l un taux de change estimatif s'affich  imation de la conversion de devise  Montant estimé de l'opération Le taux de change et le montant de l'opératio qu'au moment de l'approbation finale.  JSD = 1.2676 CAD / (1 CAD = 0.786 D.00 USD = 126.76 CAD                                                                                                    | vise.<br>l'accepter<br>hera. L'app<br>n affichés ici :<br>89 USD) | Com<br>CAD<br>USD<br>ou le<br>robate | pte<br>pte<br>refu:<br>eur d | à crédite<br>à crédite<br>ser. Si vo<br>evra l'ac                  | er                                                                  | oit être<br>aliser l'a |
| e conversion es<br>nux de change a<br>utre utilisateur,<br>Est<br>1 U<br>1 U<br>1 U<br>1 U<br>1 U               | <b>Thoman C</b> St requise, vous devrez choisir la devise <b>* Devise pparaîtra à l'écran et vous pourrez l</b> un taux de change estimatif s'affich <b>imation de la conversion de devise Montant estimé de l'opération</b> Le taux de change et le montant de l'opération USD = 1.2676 CAD / (1 CAD = 0.786 0.00 USD = 126.76 CAD date du juillet 12, 2019 02:59:13 PM HAE a: Le montant de compresed pas les fraie d'admentant                                                                                                    | vise.<br>l'accepter<br>hera. L'app<br>n affichés ici :<br>89 USD) | Com<br>CAD<br>USD<br>ou le<br>robate | pte<br>pte<br>refu:<br>eur d | à crédite<br>à crédite<br>ser. Si vo<br>evra l'ac                  | er                                                                  | oit être<br>aliser l'o |
| e conversion es<br>nux de change a<br>utre utilisateur,<br>Est<br>100<br>• 110<br>• 100<br>• En<br>• Not<br>cha | t requise, vous devrez choisir la dev <b>* Devise</b> pparaîtra à l'écran et vous pourrez l un taux de change estimatif s'affich  imation de la conversion de devise  Montant estimé de l'opération Le taux de change et le montant de l'opératio qu'au moment de l'approbation finale.  USD = 1.2676 CAD / (1 CAD = 0.786 0.00 USD = 126.76 CAD date du juillet 12, 2019 02:59:13 PM HAE a : Le montant ne comprend pas les frais d'adm nge indiqués ici ont été arrondis à quatre décim a affiché dans votre relavé des mouvements.                                                                                                    | vise.<br>l'accepter<br>hera. L'app<br>n affichés ici a<br>89 USD) | Com<br>CAD<br>USD<br>ou le<br>robate | pte<br>pte<br>refu:<br>eur d | à crédite<br>à crédite<br>ser. Si vo<br>evra l'ac<br>ations. Le ta | er T<br>tre virement do<br>cepter pour fin<br>aux ne peut être enro | egistré                |

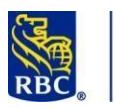

# Services de base RBC Express

Virements périodiques – virements survenant périodiquement et dont le montant est toujours le même

- Un virement périodique est un virement programmé entre comptes RBC dont le montant est toujours le même.
- Les virements périodiques peuvent être établis avec une *date de dernier virement* ou un *nombre précis de virements*, ou ils peuvent se poursuivre *indéfiniment*.
- Chaque virement périodique sera créé et approuvé une seule fois. Une nouvelle approbation sera nécessaire uniquement en cas d'annulation ou de modification.

Pour configurer un tel virement, cliquez sur le lien Créer à la section Virements périodiques. Remplissez toutes les zones obligatoires.

| Page d'accueil                                                                  | Soldes, relevés et rapports    | Paiements, virements et dépôts     | Administration     |
|---------------------------------------------------------------------------------|--------------------------------|------------------------------------|--------------------|
| Virements de compte<br>Sommaire                                                 | Virements de c                 | ompte - Virements pér              | riodiques - Créer  |
| Créer<br>Lancer                                                                 | * À remplir obligatoirement    |                                    |                    |
| Modifier<br>Importer                                                            | * Nom de l'opération : ?       | Choisir un compte                  |                    |
| Virements périodique                                                            | * Compte cible                 | Choisir un compte                  | ✓                  |
| <ul> <li>Modifier</li> <li>Approuver</li> <li>Liste</li> </ul>                  | Commentaires ?<br>* Fréquence: | Choisir une périodicité            | <b>v</b>           |
| Relevés                                                                         | * Date du premier vireme       | nt: Jui / 21 / 2024<br>MMM JJ AAAA |                    |
| d'approbation<br>• Opérations de<br>virements                                   | * Nombre de<br>virements: ?    | Indéterminé O Nombre précis        | O Dernier virement |
| <ul> <li>État de l'opération de<br/>l'importation</li> <li>Virements</li> </ul> | * Montant                      |                                    |                    |
| Règles d'approbation                                                            | * Devise : 🥐                   | Compte à créditer 🗸                |                    |
| <ul> <li>Définir</li> <li>Visualiser/Modifier</li> </ul>                        | Continuer                      | éinitialiser                       |                    |
| Boîte de réception de<br>relevés                                                | 25                             |                                    |                    |
| <ul> <li>Relevés prévus</li> </ul>                                              |                                |                                    |                    |

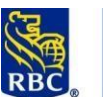

#### RBC Banque Royale

#### Services de base RBC

# Express

|                             |                                                    |                             | Choisir une périodicité                    |
|-----------------------------|----------------------------------------------------|-----------------------------|--------------------------------------------|
| * Dato du promior viromont: | Juil 🔻 / 15 / 2019 🧱                               | * Date du premier virement: | Quinzomadaire                              |
| · Date du prenner virement. | MMM JJ AAA                                         | 100000 0000 00              | Bimensuel<br>Dernier jour ouvrable du mois |
|                             |                                                    | * Nombre de                 | Mensuel                                    |
| * Nombre de                 | Indéterminé     Nombre présie     Derniss virement | virements: ?                | Bimestriel                                 |
| virements: ?                | S indetermine S Nombre precis S Demier Virement    |                             | Trimestriel                                |
|                             |                                                    | * Montant                   | Annuel                                     |
| * Montant                   |                                                    |                             |                                            |
|                             |                                                    |                             |                                            |
|                             |                                                    |                             |                                            |

Approuver un virement entre comptes créé par un autre utilisateur :

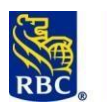

#### **Express**

À partir de la page d'accueil, cliquez sur l'onglet *Paiements, virements et dépôts.* À la section *Virements de compte,* cliquez sur *Plus.* 

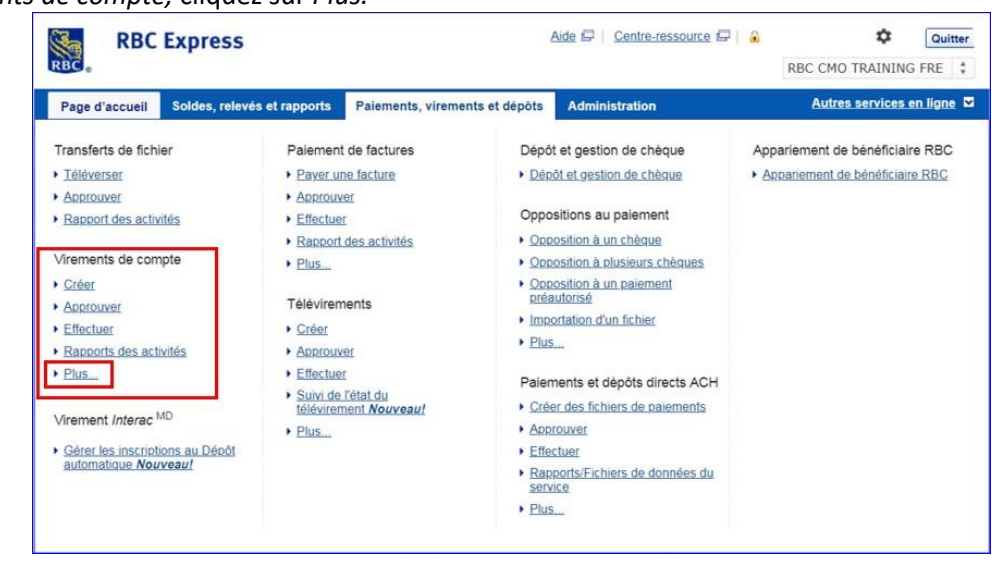

Vous serez dirigé vers la page sommaire des virements entre comptes. Les virements en attente s'y afficheront avec un lien permettant de fournir votre approbation.

Si un virement en attente figure sous votre nom, il vous revient de l'approuver. Si un virement en attente figure sous le nom de l'entreprise, vous ne pouvez pas l'approuver. L'approbation devra être fournie par une autre personne au sein de votre entreprise.

| Page d'accueil   Sol                             | des, relevés et rapports                                      | Paiements, vi                | rements et dépôts | Administration          |
|--------------------------------------------------|---------------------------------------------------------------|------------------------------|-------------------|-------------------------|
| firements de compte<br>Sommaire                  | Virements de                                                  | compte - S                   | Sommaire          |                         |
| Créer<br>Approuver                               |                                                               |                              | Eunice Wonegou    | RBC CMO TRAINING<br>FRE |
| Lancer                                           | En attente d'approbation                                      |                              | 1                 | 1                       |
| todifier                                         | En attente de lancement                                       |                              | 0                 | 0                       |
| mporter                                          | Périmés                                                       |                              |                   | 0                       |
| rirements périodiques<br>• Créer<br>• Modifier   | Virements de comp                                             | ote lancés <mark>p</mark> ar | Eunice Wonego     | u le 15 juil., 2019 :   |
| Approuver                                        | En traitement                                                 |                              | 0                 |                         |
| Liste                                            | Effectués                                                     |                              | 0                 |                         |
| Relevés                                          | Échecs                                                        |                              | 0                 |                         |
| <ul> <li>En attente<br/>d'approbation</li> </ul> | Postdaté                                                      |                              | 0                 |                         |
| Opérations de                                    | Préavis en cours                                              |                              | 0                 |                         |
| État de l'opération de<br>l'importation          | En attente à la Banque<br>(en date du 15 juil. 2019 à 15:01:6 | 06 НЕ)                       | 0                 |                         |
| Virements<br>périodiques                         |                                                               |                              |                   |                         |
| Règles d'approbation                             |                                                               |                              |                   |                         |

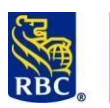

### Express

| Cochez la case sur la gauche et cliquez sur le bouton Approuver.                                                                                                    |
|----------------------------------------------------------------------------------------------------|
| RBC Express                                                                                                    |
| Page d'accest   Soldes, missis et rapports Palemants, viraments et dépôts Administration Administration                                                                                                    |
| v Vereinste de compte - Approuver                                                                                                    |
| Créer # Sudes les spéndeurs © Opérators de charge en alerte d'Agendeurs foat D +Affabrick.htm.antées                                                                                                    |
| Lancer Modifier Selectionnez une ou plusteurs spérations à approuver. Alls d'unregistrer un taux de changa, vous dever sélectionner une seule optration à la frois. Importer                                                                                                    |
| Wiressents périodiques <sup>Ab</sup> Sekultore tout se sément de cells page           · Chair         · Subdim           · Robin         · Chair                                                                                                    |
| I Approvint     Chemistre d'origine     Compte d'infiguine     Danies de valuar     Mantanet     Cente par     Défaulte       Lindre     I     000     I     1001     1001/000     1001/000     Eunies Workspie     Entire Workspie       Redevels     I     000     I     CAD Partie Consent     1001/000     Eunies Workspie     Entire Workspie                                                                                                    |
| Sin structure     dispersionality     Openingenerative     Openingenerative     Openingenerative     Openingenerative                                                                                                    |
| Financial State     Financial State     F        |
| Relatives profession<br>+ Outron + Outron |
|                                                                                                    |
| Relevés                                                                                                    |
|                                                                                                    |
| Le relevé <i>Opérations de virements</i> est le relevé principal sur les virements. Ce relevé disponible en tout temps à partir                                                                                                    |
| du menu situé du côté gauche de l'écran fournit un historique de 180 jours (6 mois).                                                                                                    |
|                                                                                                    |
| Indiquez d'abord la plage de dates au cours de laquelle le virement a été effectué au moyen des zones Date de valeur.                                                                                                    |
| Les autres critères de sélection sont facultatifs.                                                                                                    |
| Virements de compte                                                                                                    |
| sommaire Virements de compte - Reieves - Operations de virements                                                                                                    |
| Critères de sélection                                                                                                    |
| Lancer         Date de valeur:           De (mm/ij/aa):         07/16/19           De (mm/ij/aa):         07/16/19                                                                                                    |
| Modifier<br>Importer                                                                                                    |
| Virements périodiques<br>Créer De: À                                                                                                    |
| Modifier Comptes:                                                                                                    |
| Liste     De:     Otholsing descentes     Cholsing descentes     Cholsing descentes                                                                                                    |
| Relevés<br>• En attente                                                                                                    |
| d'approbation<br>• Opérations de<br>A:<br>Choisir des comptes<br>Citiolitir                                                                                                    |
| Etat de l'opération de     Immontation                                                                                                    |
| Virements     périodiques     Devise du virement:     Toutes les devises     T                                                                                                    |
| Règles d'approbation     État:     Tous les états                                                                                                    |
| Referees prevus     Numero de reference de la       + Définir     banque:                                                                                                    |
| Visualiser/Modifier     Tri des options selon les groupes de devises :      Boite de récention des     Principale:     Date de valeur     Secondaire:     Montant du virement                                                                                                    |
| relevés<br>• Relevés prévus Belevé:                                                                                                    |
| Relevés de lot     Sommaire Détaillé                                                                                                    |
| Page Web (HTML)     O Adobe Acrobal (PDF)     Frequence formation formation (FXT)                                                                                                    |
|                                                                                                    |
| Soumettre Réinitialiser                                                                                                    |
|                                                                                                    |
| Dans la sono Delaué viene vienes las antiens Commeire et Détaillé                                                                                                    |
| Dans la zone Releve, vous verrez les options <b>Sommaire</b> et <b>Détaille</b> .                                                                                                    |
| Le relevé <b>sommaire</b> présente les renseignements de base.                                                                                                    |

Services de base - Lecture préparatoire - 06 2024

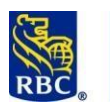

#### **Express**

| Relevé sur le  | s virements   | s - Sommaire           |                  |                                |                            |
|----------------|---------------|------------------------|------------------|--------------------------------|----------------------------|
|                |               |                        |                  |                                | FRE                        |
|                |               |                        |                  | Date de création du relevé : 1 | 16 juil., 2019 14:19:05 HE |
| Data Du At     | 1.11 2040     | A., 10 I. II 2010      |                  |                                |                            |
| Comptes d'on   | i juli 2019   | Au 16 juil 2019        |                  | Comptes cibles                 | Tous                       |
| Numéro de ré   | férence de la | a banque : Tous        |                  | Montant :                      | Tous                       |
| Devise du vire | ement :       | Tous                   |                  | État du virement :             | Tous                       |
| Devise du vir  | rement : CA   | D                      |                  |                                |                            |
| Date de valeu  | r Compte d'   | origine/montant débité | Compte cible     | /montant crédité               | État                       |
| 15 juil 2019   | 0000          | CAD Coura              | nt 0             | D Epargne                      | Effectué                   |
|                |               | 100.00 CAD             |                  |                                |                            |
| 15 juil 2019   | 00003         | CAD Couran             | nt 00003-(       | -CAD Petite caisse             | Périmé                     |
|                |               | 1.00 CAD               |                  |                                |                            |
| 16 juil 2019   | 00003         | 8-CAD Couran           | nt 00003-        | -CAD Petite caisse             | En attente d'approbation   |
|                |               | 1.00 CAD               |                  |                                |                            |
|                |               |                        | ** Fin du releve | 6 ***                          |                            |
| Versi          | ion imprim    | able Ex                | porter les don   | nées Retour                    | No.                        |
|                |               |                        |                  |                                |                            |

Le relevé détaillé présente les renseignements additionnels suivants :

- Nom de la (des) personne(s) qui a (ont) créé et approuvé le virement (dates et heures comprises)
- Numéro de référence de la banque
- Taux de change (le cas échéant)

|             |                            |                        | - Détaillé     | Relevés sur les virements |
|-------------|----------------------------|------------------------|----------------|---------------------------|
| TRAINING I  | onegou, RBC CMO TR         | Eunice V               |                |                           |
| 19 11:23:15 | du relevé : 17 juil., 2019 | Date de création       |                |                           |
|             |                            |                        | Au 30 avr 2019 | Date: Du 01 mars 2019     |
|             | Tous                       | Comptes cibles :       | Tous           | Comptes d'origine :       |
|             | Tous                       | Montant :              | Tous           | Nº de réf. banque :       |
|             | Tous                       | État du virement :     | Tous           | Devise du virement :      |
| -           | 100 CAD                    | Montant du virement :  | 01 avr 2019    | Date de valeur :          |
| -C          | 00003-000                  | No compte d'origine :  | CAD Courant    | Nom compte d'origine :    |
| -C          | 00003-                     | No compte cible :      | CAD Epargne    | Nom compte cible :        |
|             |                            | L                      |                | Commentaires :            |
|             |                            | 2019 à 09:42 HE        | 28 mar         | Créé par :                |
|             |                            | 2019 à 09:40 HE        | M 3, 28 mar    | jour effectuée par:       |
|             |                            |                        |                | Lancé par :               |
|             |                            | s 2019 à 09:40 HE      | N 28 ma        | Approuvé par :            |
|             |                            |                        |                | Change                    |
|             |                            |                        |                | Contrat :                 |
|             |                            | Montant du règlement : |                | Taux de change :          |
|             |                            |                        | 12345678       | N° de réf. banque :       |
|             |                            |                        |                |                           |

Services de base - Lecture préparatoire - 06 2024

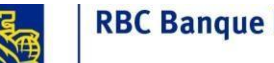

#### **RBC Banque Royale**

### Services de base RBC **Express**

### Paiements de factures

La fonction Paiement de factures permet de payer des entreprises canadiennes inscrites à titre de bénéficiaires (également appelées entreprises créancières) auprès de RBC. Cette fonction est habituellement utilisée pour payer des factures de services publics (Internet, téléphone, électricité) ou pour rembourser les soldes de cartes de crédit.

Définir des entreprises créancières – Ajout de nouvelles entreprises créancières

Si vous utilisez le paiement de factures pour la première fois, vous devez définir une entreprise créancière (ajouter un bénéficiaire). Sélectionnez l'option située dans le coin inférieur gauche.

|                                         |                                                                       | RBC .                                                                    |                                                                         |
|-----------------------------------------|-----------------------------------------------------------------------|--------------------------------------------------------------------------|-------------------------------------------------------------------------|
| Page d'accueil   Sold                   | es, relevés et rapports Paiements, virements et dépôts Administration | Page d'accueil   Sol                                                     | Ides, relevés et rapports Paiements, virements et dépôts Administration |
| Paiement de factures                    | Paiement de factures - Payer une facture                              |                                                                          | Paiement de factures - Définir des entrenrises créanciè                 |
| Sommaire                                |                                                                       | Sommaire                                                                 | ruement de lactares - Demin des entreprises creanciel                   |
| Payer une facture                       | Aucune entreprise créancière inscrite.                                | Payer une facture                                                        | Aucune entreprise créancière n'est établie pour ce service.             |
| Modifier                                |                                                                       | Modifier                                                                 | Définir des entreprises créancières :                                   |
| Approuver                               |                                                                       | Approuver                                                                |                                                                         |
| ancer                                   |                                                                       | Lancer                                                                   |                                                                         |
| evocation                               |                                                                       | Révocation                                                               | Ajouter                                                                 |
| mporter                                 |                                                                       | Importer                                                                 |                                                                         |
| Palements de factures<br>Dériodiques    |                                                                       | Paiements de factures                                                    |                                                                         |
| • Créer                                 |                                                                       | periouiques                                                              |                                                                         |
| Modifier                                |                                                                       | Modifier                                                                 |                                                                         |
| Approuver                               |                                                                       | <ul> <li>Approuver</li> </ul>                                            |                                                                         |
| - Love                                  |                                                                       | ► Liste                                                                  |                                                                         |
| Relevé des                              |                                                                       | Relevés                                                                  |                                                                         |
| paiements de<br>factures                |                                                                       | Relevé des<br>palements de<br>factures                                   |                                                                         |
| En attente<br>d'approbation             |                                                                       | En attente     d'approbation                                             |                                                                         |
| factures périodiques                    |                                                                       | Paiements de     factures périodiques                                    |                                                                         |
| Liste des entreprises<br>créancières    |                                                                       | Liste des entreprises                                                    |                                                                         |
| Règles d'approbation                    |                                                                       | créancières                                                              |                                                                         |
| État de l'opération de<br>l'importation |                                                                       | <ul> <li>Règles d'approbation</li> <li>État de l'opération de</li> </ul> |                                                                         |
|                                         |                                                                       | l'importation                                                            |                                                                         |

Une fois le nom de l'entreprise créancière entré, vous devez saisir votre numéro de compte auprès de cette dernière.

Si vous ignorez ce numéro, essayez ces méthodes :

- trouvez votre plus récente facture de cette entreprise, le numéro devrait y figurer ; ٠
- cherchez le nom de l'entreprise au moyen du lien ci-dessous afin d'obtenir des renseignements généraux au sujet du numéro de compte (p. ex., le numéro de compte se compose de 10 chiffres et commence par XX) http://www.rbcbanqueroyale.com/endirect/credit.html
- communiquez avec l'entreprise créancière.

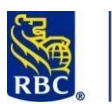

| RBC Express                                                                                                    |                                                                                    | Page d'accueil   Solo                                             | DICESS<br>des, relevés et rapports Paiements, virer                                                                                                    | ments et dépôts Administration                                                                                                    |
|----------------------------------------------------------------------------------------------------|------------------------------------------------------------------------------------|-------------------------------------------------------------------|----------------------------------------------------------------------------------------------------|----------------------------------------------------------------------------------------------------|
| Page d'accueil   Soldes, relevés et rapports Palements, virements et dépôts  Pager une factures Payer une facture Modifier Approuver Lancer Revocation Importer Pajements de factures Relevés Relevés | Administration  httreprises créancières  Commence par  Content                     | Page d'accueil   Sold                                             | des, relevés et rapports Palements, virer Palement de factures - Déf Entrez votre numéro de compte av d'espaces, de tirets ou de caractèr Entreprise créancière: Numéro du compte à créditer: Pseudonyme du créancier: Ajouter Réinitialiser | Memnis et dépôts     Administration   finir des entreprises créancières finir des entreprises créancière. N'entrez pas res supplémentaires.       Visa ROYAL BANK         Visa ROYAL BANK         Retour |
| Page d'accueil   Solo                                                                                                    | ress<br>es, relevés et rapports Paiements<br>Paiement de factures -                | , virements et dépôts Adm<br>Payer une facture                    | ninistration                                                                                                    |                                                                                                    |
| Payer une facture     Modifier     Approuver     Lancer     Révocation     Importer     Palements de factures     périodiques     Créer     + Modifier     Approuver                                                                                                    | es zones marquées per *** doivent être remple<br>* Compte à débiter :              | a<br>bisir un compte<br>ectionnez une entreprise créanciè<br>//19 | • 📄                                                                                                    |                                                                                                    |
| Liste     Relevé des     paiements de     factures     En attente     d'approbation     Paiements de     factures périodiques     Liste des entreprises     créancières     Règles d'approbation     État de l'opération de     l'importation     Définir des entreprises                                                                                                    | Continuer Réinitialiser<br>Paiement(s) de facture(s) créé<br>Entreprise créancière | és par le u c                                                     | dans cette session:<br>Compte à débiter                                                                                                    |                                                                                                    |
| Sélectionnez le compte d'où les fonds                                                                                                    | seront tirés et l'entre                                                            | prise créancière                                                  | au moyen des listes                                                                                                    | déroulantes.                                                                                                    |

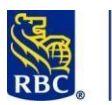

## Services de base RBC Express

|                                                                                                    | * Compte à débiter :                                                                                                    | 00003-00 -CAD-CAD Courar                                                                                                    | nt 🔻                                                          |
|----------------------------------------------------------------------------------------------------|----------------------------------------------------------------------------------------------------|----------------------------------------------------------------------------------------------------|---------------------------------------------------------------|
|                                                                                                    | * Entreprise créancière :                                                                                                    | Sélectionnez une entreprise créancière<br>Sélectionnez une entreprise créancière<br>ENBRIDGE GAS INC2<br>BNERGIR-4<br>Visa Adjointe-451<br>Visa Patron-451 | re •                                                          |
| ubliez pas<br>cessiter ur                                                                                                    | s qu'en vertu des règles établies p<br>ne approbation.                                                                                                    | ar les administrateurs de votre entrepris                                                                                                    | se, ce paiement pourrait                                      |
| nment cro                                                                                                    | éer un paiement de facture pério                                                                                                    | dique ?                                                                                                    |                                                               |
| RBC Expr                                                                                                    | ontant est toujours le même et q<br>, vous pouvez créer une entrée à<br>ess<br>, relevés et rapports Palements, virements et dépôts Administration<br>Palement de factures - Palements de factures périodio                                                                                                    | ue les paiements doivent être effectués<br>la section des paiements périodiques du<br>* Périodicité du virement:                                           | selon une périodicité pouvant<br>u menu Paiement de factures. |
| odifier Le<br>oprouver ncer                                                                                                    | Nom du virement:                                                                                                    |                                                                                                    | Annuel                                                        |
| nddfier L<br>pprouver L<br>ivocation L<br>ivocation L<br>iporter L<br>créer Modifier Approuver L<br>Lite L<br>slevés Rejevé des paiements                                                                                                    | Nom du virement: Comptes à débiter: Contrast à débiter: Nom du virement: Nom du virement: Chardent de début: Contrast contrast contrast de début: Contrast contrast contrast de début: Contrast de début: Contrast de debut: Contrast de debut: Contrast de debut:  |                                                                                                    | Annuel                                                        |
| addifer     L4       ppprouver     ancer       snacer     ancer       twocation     aporter       piements de factures     anore       riodiques     anore       Modifer     Approuver       Liste     anore       Batente     anore       Approuver     anore       Liste     anore       Radues periodicues     anore       Radues periodicues     anore       Radues de aprentense     Radues de anore       Radues de anore     anore       Radues de anore     anore                                                                                                    | Nom de virement: Comptes à débiter: Comptes à débiter: Comptes à débiter: Comptes à débiter: Comptes à débiter: Comptes à débite: Comptes à débite: Comptes | e fira à une date indéferminée.                                                                                                    | Annuel                                                        |
| dedifier L4<br>pprouver<br>ancer<br>évocation<br>porter<br>plements de factures<br>riodiques<br>Créer<br>Modifier<br>Approuver<br>Lite<br>elavés<br>e attente<br>de factures<br>en attente<br>de factures<br>en attente<br>de agenobation<br>Paements de quies<br>Lité de une enrises<br>créencieres<br>Règles d'approbation<br>État de Topération de<br>l'importation de<br>l'importation de<br>l'importation de<br>l'importation de<br>l'importation de<br>l'importation de<br>l'importation de<br>l'importation de<br>l'importation de<br>l'importation de<br>l'importation de<br>l'importation de<br>l'importation de                                                                                                    | Nom du virement: Comptes à débiter: Comptes à débiter: Comptes à débi | e fira à une date indéterminée.                                                                                                    | Annuel                                                        |
| tedifier La Construction of the second second secon | Nom du virement:          Comptes à débiter:       Choisir un compte · · · · · · · · · · · · · · · · · ·                                                                                                    | e fira à une date indéterminée.                                                                                                    | Annuel                                                        |

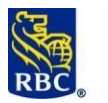

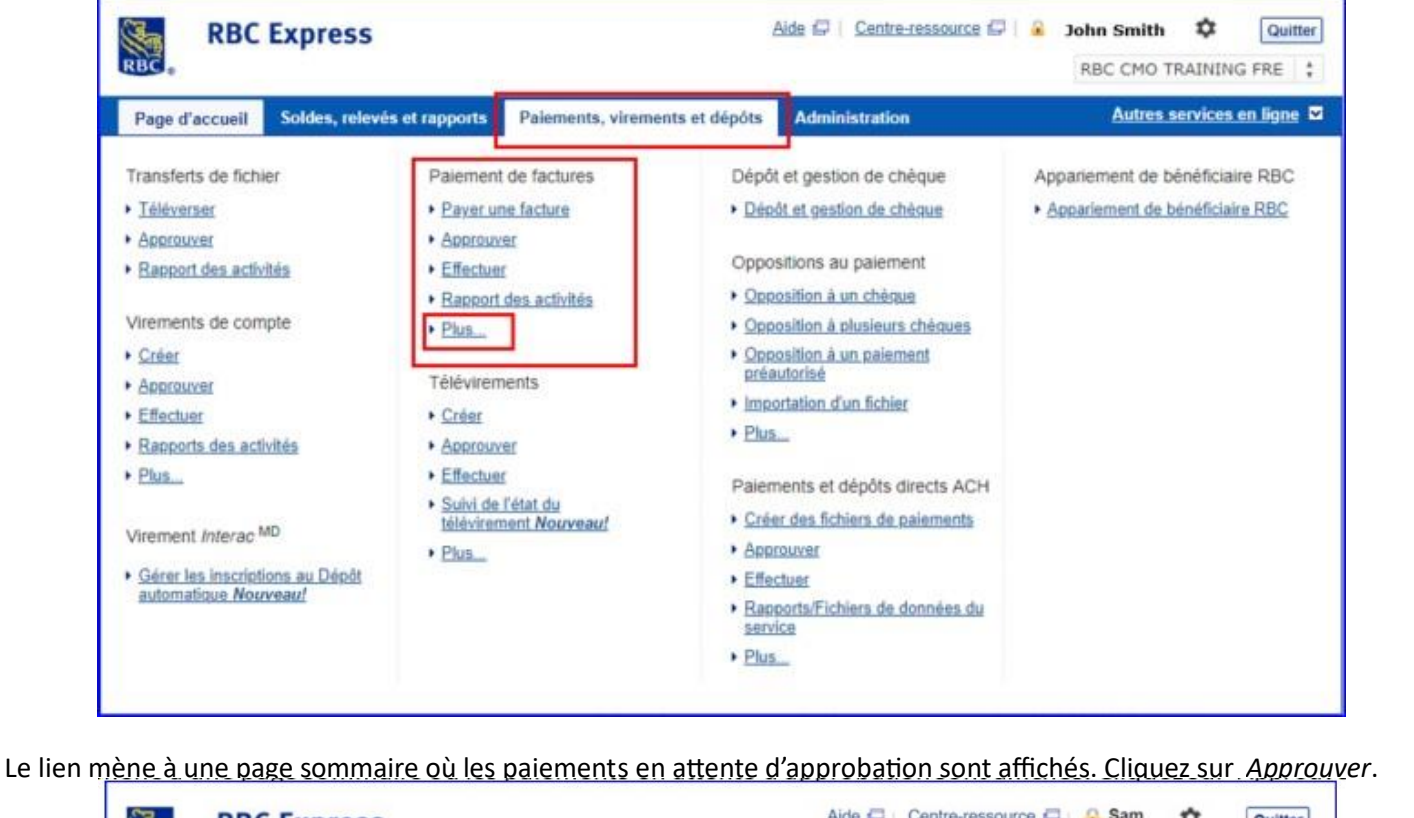

|                                                                              |                      | et rappo    | Paiements, vireme           | nts et dépôts Administration | Aut     | res servi     | ces en ligne 🔽 |
|------------------------------------------------------------------------------|----------------------|-------------|-----------------------------|------------------------------|---------|---------------|----------------|
|                                                                              | Paieme               | ent de      | e factures - Appr           | ouver                        |         |               |                |
| Sommaire                                                                     | Turcinic             | inc ac      | c ructures Appr             |                              |         |               |                |
| Payer une facture                                                            | Paiemen              | its de f    | factures en attente d'      | approbation :                |         |               |                |
| Modifier                                                                     | Filtrage Avanc       | 4           |                             |                              |         |               |                |
| Approuver                                                                    | E Collection         | anar tour l | las álámante da celte name  |                              |         |               | 0              |
| Lancer                                                                       | - Selection          | WHEN TOUS N | las elements de cette baĝe. |                              |         |               | e.             |
| Révocation                                                                   |                      |             | Estrucion                   |                              |         | Date de       | te te          |
| Importer                                                                     |                      |             | créancière                  | Compte à débiter             | Montant | paiement      | Renseignem 0   |
| Paiements de factures<br>périodiques                                         |                      |             | ENBRIDGE CAR                | 00003-000 CAD                | 1.00    | 22 6-01       | DN E           |
| • Créer                                                                      |                      | 1           | INC20                       | CAD Courant                  | 1.00    | 2019          | 8              |
| Modifier                                                                     | -                    |             |                             |                              |         |               |                |
| <ul> <li>Approuver</li> </ul>                                                |                      |             |                             |                              |         |               | _              |
|                                                                              |                      |             |                             |                              |         |               |                |
| + Liste                                                                      | 27441141414114114244 |             | 1                           |                              |         |               |                |
| Paiements de factures<br>périodiques<br>• Créer<br>• Modifier<br>• Approuver |                      | 1           | ENBRIDGE GAS<br>INC20       | 00003-00 CAD-<br>CAD Courant | 1.00    | 22 ju<br>2019 | il.,           |

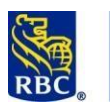

|                                                   | A CONTRACTOR OF A CONTRACTOR OFTA CONTRACTOR OFTA CONTRACTOR OFTA CONTRACTOR O |                                                   |                        |                                |                       |  |
|---------------------------------------------------|----------------------------------------------------------------------------------------------------|---------------------------------------------------|------------------------|--------------------------------|-----------------------|--|
|                                                   | RBC Express                                                                                                    |                                                   |                        | Helo 🖓   Bescurce Centre 🖓   🤒 | ¢ Sign Out            |  |
|                                                   | RBC.                                                                                                    |                                                   |                        | Δæ                             | <u>a</u> (f           |  |
|                                                   | Home   Belances, Statements                                                                                                    | & Reports Payments, Transfers & Deposits Administ | ration                 |                                | Other Online Services |  |
|                                                   | - Bill Poperats<br>Namenary Bill P                                                                                                    | Payments - Approve                                |                        |                                |                       |  |
|                                                   | Pay a Bill<br>Modily Bill Pa                                                                                                    | ryments Pending Approval:                         |                        |                                |                       |  |
|                                                   | > Approve Belease                                                                                                    | Elim<br>at Ali on this page only                  |                        |                                |                       |  |
|                                                   | Recall                                                                                                    | Corporate                                         | Debit Account          | Amuant                         | Paymant Des X         |  |
|                                                   | Becurring Bill<br>Payments                                                                                                    | U 1 Joh                                           | 0000. 0-CAD-           |                                | 100.00 Sep 0 0        |  |
|                                                   | Approve                                                                                                    |                                                   |                        |                                | 2019                  |  |
|                                                   | Listing     Reports                                                                                                    |                                                   |                        |                                |                       |  |
|                                                   | Bill Payment Activity     Pending Approval                                                                                                    | prove                                             |                        |                                |                       |  |
|                                                   | Asyments     Corporate Creditors                                                                                                    |                                                   |                        |                                |                       |  |
|                                                   | Approval Rules     Import Status                                                                                                    |                                                   |                        |                                |                       |  |
|                                                   | Set up Corporate<br>Creditors                                                                                                    |                                                   |                        |                                |                       |  |
| fourni par un jeton).<br>On vous demandera si voi | us souhaitez                                                                                                    | que le paiement so                                | it effectué maintenant | ou à une date                  | e ultérieure.         |  |
|                                                   |                                                                                                    |                                                   |                        |                                |                       |  |
|                                                   |                                                                                                    |                                                   |                        |                                |                       |  |
|                                                   |                                                                                                    |                                                   |                        |                                |                       |  |
| Relevés                                           |                                                                                                    |                                                   |                        |                                |                       |  |

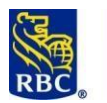

| Page d'accueit   50     Paiement de factures     Sommaire                                                                                                    | Paiement de factures - Relevés - Relevé des paiements de factures                                                                                                    |
|----------------------------------------------------------------------------------------------------|----------------------------------------------------------------------------------------------------|
| Payer une facture<br>Modifier                                                                                                    | Critères de sélection                                                                                                    |
| Approuver<br>Lancer<br>Révocation                                                                                                    | Date du palement :<br>De (mmijijaa): 05/18/19 Heg. Å (mmijijaa): 07/18/19 Heg.                                                                                                    |
| Importer<br>Peiements de factures<br>periodiques<br>• Créer<br>• Modifier<br>• Approuver<br>• Liste<br>• Relevés<br>• Relevés<br>• Relevé des<br>paiements de<br>factures<br>• En attente<br>• En attente<br>• approbation<br>• Paiements de<br>factures périodiques<br>• Liste des entreprises<br>créancières<br>• Règles d'approbation<br>• État de l'opération de<br>Timportation | De:       k         Comptes:       Tous les comptes       Choisir des comptes         Entreprise créancière:       Tous les créanciers       Choisir des comptes         État:       Tous       Choisir des créanciers         Numéro de facture : |
| étaillée comprend plu                                                                                                    | Soumettre Réinitaliser                                                                                                    |

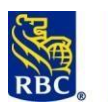

-

### Services de base RBC

#### Express

| Page d'accueil   Sol                                                                                                    | ides, relevés et                                                                                                    | repports Palemen                                                                                                    | ts, virements et dép             | óts Administration                                                                                                    |                                                                                                    |                                                          |                                                                                                    |
|----------------------------------------------------------------------------------------------------|----------------------------------------------------------------------------------------------------|----------------------------------------------------------------------------------------------------|----------------------------------|----------------------------------------------------------------------------------------------------|----------------------------------------------------------------------------------------------------|----------------------------------------------------------|----------------------------------------------------------------------------------------------------|
| Paiement de factures                                                                                                    | Paieme                                                                                                    | nt de factures                                                                                                    | - Relevés - F                    | Relevé des paie                                                                                                    | ments de factur                                                                                                    | es                                                       |                                                                                                    |
| Parent une facture                                                                                                    |                                                                                                    | 1111                                                                                                    |                                  |                                                                                                    |                                                                                                    |                                                          |                                                                                                    |
| Hoddher                                                                                                    | Version                                                                                                    | imprimable                                                                                                    | Retour                           |                                                                                                    |                                                                                                    |                                                          |                                                                                                    |
| Approver                                                                                                    |                                                                                                    |                                                                                                    |                                  |                                                                                                    |                                                                                                    |                                                          |                                                                                                    |
| Lancer                                                                                                    |                                                                                                    |                                                                                                    |                                  |                                                                                                    |                                                                                                    |                                                          |                                                                                                    |
| Révocation                                                                                                    |                                                                                                    |                                                                                                    |                                  |                                                                                                    |                                                                                                    |                                                          |                                                                                                    |
| Importer                                                                                                    | Rolevé de paiers                                                                                                    | vente de factures - Somme                                                                                                    | te :                             |                                                                                                    |                                                                                                    |                                                          |                                                                                                    |
| Paiements de factures<br>periodiques                                                                                                    |                                                                                                    |                                                                                                    |                                  |                                                                                                    | Date                                                                                                    | t<br>de préator du relev                                 | 60 CMO TRAMING                                                                                                    |
| Made                                                                                                    | 22720200                                                                                                    |                                                                                                    |                                  | A                                                                                                    |                                                                                                    |                                                          |                                                                                                    |
| + Approuver                                                                                                    | Montant Tox                                                                                                    | t De 01 dec. 2018 A 18 ju<br>R                                                                                                    | n. 2019                          | Etit Tous                                                                                                    |                                                                                                    |                                                          |                                                                                                    |
| • Approver<br>• Liste                                                                                                    | Complex à débite<br>Complex à débite                                                                                                    | c Del Otloec, 2018 A. 18 ju<br>19<br>In Tous<br>Meprise créancière Touis                                                                                                    | a. any                           | East love                                                                                                    |                                                                                                    |                                                          |                                                                                                    |
| Approver     Liste Relevés     Relevé des     paiements de     factures                                                                                                    | Date du paemen<br>Montant Tox<br>Comptes à débits<br>Comptes à débits<br>Comptes à débits<br>Comptes à débits                                                                               | t De 01 dec. 2016 A 18 ju<br>di<br>In Toos<br>Wegnes créancière Tous<br>Numéro<br>Fentees                                                                                                    | de compte de                     | Eat Toys<br>Montant du                                                                                                    | Complete à                                                                                                    | in.                                                      | Receiverent                                                                                                    |
| Approurse     Liste Relevels     Relevel des     paisements de     factures     En attente     d'approbation     - Paisments de                                                                                                    | Dute du paernen<br>Montant. Tov<br>Comptes is débit<br>Comptes; de l'en<br>Date De<br>Paiment<br>15 mars 2018                                                                               | E De Di dec. 2018 A 18 ja<br>di<br>Introvi<br>Integrise coloncière Tous<br>Numèro<br>Penting<br>EntERGRA                                                                                                    | de compte de-<br>nas créancière  | Exit Youn<br>Montand du<br>paiment<br>0.50 CA                                                                                                    | Complex à<br>dibler<br>IS CAD-<br>D Courant                                                                                                    | État<br>Supprimé                                         | Renarignement                                                                                                    |
| Approver     Approver      | Date du paernen<br>Montare Tox<br>Comptexis à débit<br>Comptexis de l'en<br>Date De<br>Paiment<br>15 mars 2019                                                                              | E or of one. 2016 A 18 per<br>n<br>r Tous<br>fregmes créancière Tous<br>Numèros<br>Pentenp<br>Ehd,Roak-                                                                                                    | de compte de-<br>rise créencière | East Town<br>Montand du<br>painment<br>8 50 CA<br>1 30 CA                                                                                                    | Complex &<br>distant<br>S-CAD-<br>D-Coursel<br>D-Coursel                                                                                                    | Etae<br>Supported<br>Supported                           | Renarignement<br>Basseventnette<br>Basseventnette                                                                             |
| Approver     Aprover     Aprover     Aprover     Relevés     Relevés     Relevés     Saparbac     Aprover     Saparbac     Saparbac     Saparbac     Saparbac     Saparbac     Saparbac     Reles des entreprese     Reles des entreprese     Reles des entreprese     Reles des entreprese     Reles des entreprese     Relevés des entreprese     Relevés des entreprese     Relevés des entreprese     Relevés des entreprese                                                                                                    | Date do parement<br>Montare Tox<br>Comptes & debit<br>Comptes) e debit<br>Date De<br>Parement<br>15 mars 2019<br>15 par 2019<br>26 par 2019                                                 | E De Orac John A 19 ju<br>n<br>r Tous<br>Meaning orientitier Tous<br>Numero<br>EndERGRA<br>ENdERGRA<br>UNDA ROYAL BARK-                                                                                                    | de comple de-<br>rae colencilee  | Dot Town<br>Montent de<br>passent<br>5 50 004<br>1 00 004<br>1 00 004                                                                                                    | Comptex à<br>altidur<br>S.C.O.<br>D.Courant<br>C.C.O.<br>D.Courant<br>C.C.O.<br>D.Courant<br>C.C.O.<br>D.Courant                                                                                                    | Etat<br>Supported<br>Supported                           | Renarigmement<br>Batasevasterta<br>Batasevasterta<br>Batasevasterta                                                           |
| Approver     Approver     Auto     Auto     | Date do parement<br>Montare Tox<br>Comptes & debit<br>Comptes) & debit<br>Date De<br>Parement<br>15 mars 2019<br>15 aut 2019<br>26 aut 2019<br>30 aut 2019                                  | E De Orac Jones A 16 jui<br>en<br>17 Tous<br>Megnes créandire: Tous<br>Numéro<br>EntERGIR-<br>EntERGIR-<br>UNSA ROYAL BARK-<br>ENtERGIR, GAS INC. 33                                                                                                    | de comple de-<br>rise colonciles | Dot Town<br>Muntent du<br>parament<br>8 50 CA<br>1 00 CA<br>1 00 CA<br>1 00 CA<br>1 00 CA                                                                                                    | Comptex &<br>dibber<br>ScAD.<br>D Courset<br>Courset<br>Courset<br>Courset<br>Courset<br>Courset<br>Courset                                                                                                    | Etat<br>Supportel<br>Supportel<br>Supportel              | Remaignement<br>Eaccentents<br>Eaccentents<br>Eaccentents<br>Eaccentents                                                      |
| Approver     Approver     Autor     Autor     Autor     Autor     Autor     Releved     Releved   | Cine do parement<br>Montant Too<br>Comptes & céleth<br>Comptes à céleth<br>Date De<br>Painnent<br>15 mars 2019<br>26 avr. 2019<br>26 avr. 2019<br>30 avr. 2019                              | Control of the second second s | de comple de<br>rear celencière  | Dat town                                                                                                    | Complete à<br>altibur<br>D Concert<br>Concert<br>D Concert<br>Concert<br>Concert | Étar<br>Supportei<br>Dupportei<br>Supportei<br>Supportei | Renariguement<br>Basservasments<br>Basservasments<br>Basservasments<br>Basservasments                                         |
| Approximit     Approximit     Autor     Autor     A | Cire do parement<br>Montant Too<br>Complexit & debuk<br>Complexit de l'ar<br>Date De<br>Painnent<br>15 mars 2019<br>26 aux 2019<br>26 aux 2019<br>30 aux 2019<br>37 mai 2019<br>23 aux 2019 | Concernent and Antipue<br>Environmentation Concernent<br>Reporter orderer Dave<br>Reporter Orderer Dave<br>Delarizone<br>Delarizone<br>Delarizone<br>Delarizone<br>Delarizone<br>Delarizone<br>Delarizone<br>Delarizone                                                                                                    | de constre de-<br>nes créancière | Ent 1998<br>Munitert du<br>parment<br>0 55 00<br>1 00 00<br>1 00 00 | Complete à altriur<br>SCAD-<br>D'Caurel CAD-<br>D'Caurel CAD-<br>D'CAUREL CAD-<br>D'CAUREL CAD-<br>D'CAUREL CAD-<br>CAD-<br>D'CAUREL CAD-<br>CAD-<br>D'CAUREL CAD-<br>CAD-<br>D'CAUREL CAD-<br>CAD-<br>D'CAUREL CAD-<br>CAD-<br>D'CAUREL CAD-<br>CAD-<br>CAD-<br>CAD-<br>CAD-<br>CAD-<br>CAD-<br>CAD-                                                                                                    | ftar<br>Supponel<br>Supponel<br>Supponel<br>Supponel     | Renarignement<br>Bassevernets<br>Bassevernets<br>Bassevernets<br>Bassevernets<br>Bassevernets<br>Bassevernets<br>Bassevernets |

Une fois le paiement approuvé et libéré, le relevé indiquera son état à « Effectué » ainsi qu'un numéro de confirmation.

| Sommaire                                                                                |                                                                                                    |                              |                                                         |
|-----------------------------------------------------------------------------------------|----------------------------------------------------------------------------------------------------|------------------------------|---------------------------------------------------------|
| Payer une facture                                                                       | Version imprimable                                                                                                  | Retour                       |                                                         |
| Modifier                                                                                | Distance Service State                                                                                              |                              |                                                         |
| Approuver                                                                               | Datavá da palamente da facturas                                                                                     | Ditala                       |                                                         |
| Lancer                                                                                  | nuere de palements de factures -                                                                                    | - Les serves                 |                                                         |
| Révocation                                                                              |                                                                                                    |                              | OU, REC CMO TRAINING FRE                                |
| Importer                                                                                |                                                                                                    |                              | Date de création du relevé : 18 juil . 2019 15:26:06 HE |
| Paiements de factures<br>periodiques<br>• Créer<br>• Modifier<br>• Approuver<br>• Liste | Date De Palement: De 20 avr.2019<br>Montant: Tous<br>Comptes à débiter:Tous<br>Compte(s) de l'entreprise créancière | A 26 avr.2019 État           | foun                                                    |
| Relevés                                                                                 | Date De Palement:                                                                                                   | 26 aug 2019                  | Montant: 100.00                                         |
| Relevé des     paiements de     factures                                                | Comptes à débiter:                                                                                                  | 00003-C CAD-                 | Monane. 100.00                                          |
| En attente     d'approbation                                                            |                                                                                                    | CAD Courant                  |                                                         |
| Paiements de<br>factures périodiques                                                    | Entreprise créancière:                                                                                              | VISA ROYAL BANK              | Compte à créditer: 451                                  |
| <ul> <li>Liste des entreprises<br/>créancières</li> </ul>                               | Pseudonyme du créancier:                                                                                            | Johnson's Visa               | Numéro de facture:                                      |
| Règles d'approbation                                                                    | Créé par:                                                                                                    | Ma d. 09 avr.2019 à 11:16 HE |                                                         |
| l'importation                                                                           | Barrilla and a                                                                                                    |                              |                                                         |
| Définir des entreprises<br>créancières                                                  | jour effectuée par:                                                                                                 |                              |                                                         |
|                                                                                         | Approuvé par:                                                                                                    | M iud                        |                                                         |
|                                                                                         | Lancé par:                                                                                                    |                              |                                                         |
|                                                                                         | Révoqué par:                                                                                                    |                              |                                                         |
|                                                                                         | État:                                                                                                    | Effectué                     |                                                         |
|                                                                                         | Numéro de confirmation:                                                                                             | 1234                         | Numéro de confirmation<br>de la révocation:             |
|                                                                                         | -                                                                                                    |                              |                                                         |

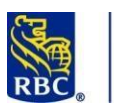

**RBC Banque Royale** 

**Express** 

#### **Oppositions au paiement**

Cette fonction permet de bloquer le paiement d'un chèque ou d'un paiement préautorisé.

- Les instructions d'opposition au paiement seront traitées dans la mesure du possible.
- L'opposition au paiement doit être enregistrée avant que le chèque ou le virement soit traité par le destinataire.
- Nous vous recommandons d'aviser le destinataire qu'une opposition au paiement a été enregistrée.

Pour demander une opposition au paiement, cliquez sur l'onglet *Paiements, virements et dépôts* dans la barre bleue située au haut de l'écran. Si vous avez accès à la section Oppositions au paiement, elle apparaîtra dans ce menu.

| r age a accueir                                                                                                    | Soldes, relevés el                                                                                                    | t rapports Paiements, viren                                                                                                  | nents et dépôts Administration                                                                                                    | Autres services en ligne               |
|----------------------------------------------------------------------------------------------------|----------------------------------------------------------------------------------------------------|----------------------------------------------------------------------------------------------------|----------------------------------------------------------------------------------------------------|----------------------------------------|
| Transferts de fichier                                                                                                    |                                                                                                    | Paiement de factures                                                                                                    | Dépôt et gestion de chèque                                                                                                    | Appariement de bénéficiaire RBC        |
| <u>Téléverser</u>                                                                                                    |                                                                                                    | Payer une facture                                                                                                    | Dépôt et gestion de chèque                                                                                                    | <u>Appariement de bénéficiaire RBC</u> |
| Approuver                                                                                                    |                                                                                                    | <u>Approuver</u>                                                                                                    | The second second secon |                                        |
| Rapport des activité                                                                                                    | is                                                                                                    | Effectuer                                                                                                    | Oppositions au paiement                                                                                                    |                                        |
|                                                                                                    |                                                                                                    | <ul> <li>Rapport des activités</li> </ul>                                                                                    | Opposition à un chèque                                                                                                    |                                        |
| Virements de compt                                                                                                    | te                                                                                                    | Plus                                                                                                    | Opposition à plusieurs chèques                                                                                                    |                                        |
| • <u>Creer</u>                                                                                                    |                                                                                                    | Télévirements                                                                                                    | préautorisé                                                                                                    |                                        |
| Approuver                                                                                                    |                                                                                                    | - Créor                                                                                                    | Importation d'un fichier                                                                                                    |                                        |
| Rapports des activit                                                                                                    | tás                                                                                                    | Approuver                                                                                                    | Plus                                                                                                    |                                        |
| Plus                                                                                                    | 05                                                                                                    | Effectuer                                                                                                    |                                                                                                    |                                        |
|                                                                                                    |                                                                                                    | <ul> <li>Suivi de l'état du</li> </ul>                                                                                       | Paiements et dépôts directs ACH                                                                                                    |                                        |
| Virement Interac MD                                                                                                    |                                                                                                    | télévirement Nouveau!                                                                                                    | Créer des fichiers de paiements                                                                                                    |                                        |
|                                                                                                    | Diate                                                                                                    | Plus                                                                                                    | Approuver                                                                                                    |                                        |
| automatique Nouve                                                                                                    | sau Depot                                                                                                    |                                                                                                    | Effectuer     Rapports/Fichiers de données du                                                                                                    |                                        |
|                                                                                                    |                                                                                                    |                                                                                                    | service                                                                                                    |                                        |
|                                                                                                    |                                                                                                    |                                                                                                    |                                                                                                    |                                        |
| RBC Exp                                                                                                    | press                                                                                                    |                                                                                                    | ► Plus                                                                                                    |                                        |
| RBC Exp                                                                                                    | DTESS<br>des, relevés et rap                                                                                                    | ports Paiements, virements                                                                                                   | • Plus<br>et dépôts Administration                                                                                                    |                                        |
| Page d'accueil   Sole                                                                                                    | <b>Dress</b><br>des, relevés et rap<br>Oppositior                                                                                                    | ports Paiements, virements                                                                                                   | et dépôts Administration                                                                                                    |                                        |
| Page d'accueil   Sole                                                                                                    | <b>press</b><br>des, relevés et rap<br>Oppositior                                                                                                    | ports Palements, virements                                                                                                   | et dépôts Administration                                                                                                    |                                        |
| Page d'accueil Solo<br>Page d'accueil Solo<br>patement<br>Opposition à un chèque<br>Opposition à plusieurs<br>chèques<br>Opposition à un<br>patement présutories                                                                                                    | oress<br>des, relevés et rap<br>Oppositior<br>Renseignemen<br>Les zones marquées p                                                                                                   | ports Palements, virements<br>ns au palement - Opp<br>ts sur le chèque<br>ar <sup>es</sup> dovent être remplies              | et dépôts Administration                                                                                                    |                                        |
| RBC Exp<br>Page d'accueil Sole<br>Oppositions au<br>patement<br>Opposition à un chèque<br>Opposition à plusieurs<br>chèques<br>Opposition à un<br>patement préautorisé<br>Importer                                                                                                    | oress<br>des, relevés et rap<br>Oppositior<br>Renseignemen<br>Les zones marquées p<br>• Compte:                                                                                      | ports Palements, virements<br>ns au palement - Opp<br>ts sur le chèque<br>ar <sup></sup> dovent êre remplies                 | et dépôts Administration position à un chèque Choisir un compte                                                                                                    |                                        |
| RBC Exp<br>Page d'accueil Sole<br>Oppositions au<br>patement<br>Opposition à un chèque<br>Opposition à plusieurs<br>chéques<br>Opposition à un<br>patement préautorisé<br>Importation d'un<br>éncher                                                                                                    | des, relevés et rap<br>Oppositior<br>Renseignemen<br>Les zones marquées p<br>* Compte:                                                                                               | ports Paiements, virements<br>ns au paiement - Opp<br>ts sur le chèque<br>ar <sup></sup> doivent être remplies               | Plus et dépôts Administration position à un chèque Choisir un compte                                                                                                    |                                        |
| RBC Exp<br>Page d'accueil Sole<br>Sole<br>Sole | Dress<br>des, relevés et rap<br>Oppositior<br>Renseignemen<br>Les zones marquée p<br>• Compte:<br>• Date du chêqu<br>(mm/jj/ao)                                                      | ports Paiements, virements<br>ns au paiement - Opp<br>ts sur le chèque<br>a <sup>r</sup> doivent être remplies               |                                                                                                    | v                                      |
| RBC Exp<br>RBC Exp<br>Page d'accueil Sole<br>Sopositions au<br>poposition à un chèque<br>Opposition à un chèque<br>Opposition à un chèque<br>Opposition à un chèque<br>Opposition à un chèque<br>Opposition à un chèque<br>Opposition à un chèque<br>Opposition à un chèque<br>Opposition à un chèque<br>Opposition à un chèque<br>Opposition à un chèque<br>Opposition à un chèque<br>Opposition à un chèque<br>Soposition des<br>enregistrements<br>importés<br>Relevés                                                                                                    | Dress<br>des, relevés et rap<br>Oppositior<br>Renseignemen<br>Les zones marquées p<br>• Compte:<br>• Date du chêqu<br>(mm/jj/aa)<br>• Montant:                                       | ports Paiements, virements<br>ns au paiement - Opp<br>ts sur le chèque<br>a <sup>r</sup> dovent être remplies<br>e:          |                                                                                                    |                                        |
| RBC Exp<br>Page d'accueil Sole<br>Sopositions au<br>patement<br>Opposition à un chèque<br>Opposition à un chèque<br>Opposition à un chèque<br>Opposition à un chèque<br>Opposition à un chèque<br>Opposition à un chèque<br>Opposition à un chèque<br>Opposition à un chèque<br>Opposition à un chèque<br>Opposition à un chèque<br>Opposition à un chèque<br>Substances<br>Relevés<br>Nelevés<br>Nelevés<br>Stelevés                                                                                                    | Dress<br>des, relevés et rap<br>Oppositior<br>Renseignemen<br>Les zones marquée p<br>• Compte:<br>• Date du chêqu<br>(mm/jj/aa)<br>• Date du chêqu<br>(mm/jj/aa)                     | ports Palements, virements<br>ns au paiement - Opp<br>ts sur le chèque<br>a <sup>r</sup> doivent être remplies<br>e:         |                                                                                                    |                                        |
| RBC Exp<br>Page d'accueil   Sold<br>Page d'accueil   Sold<br>Opposition a un chèque<br>Opposition à un chèque<br>Opposition à un chèque<br>Opposition à un chèque<br>Opposition à un chèque<br>Opposition à un chèque<br>Nopposition à un chèque<br>Nopposition à un chèque<br>Nopposition à un chèque<br>Nopposition à un chèque<br>Nopposition à un chèque<br>Nopposition à un chèque<br>Nopposition a un chèque<br>Nopposition a un chèqu                                                                                                    | Dress<br>des, relevés et rap<br>Opposition<br>Renseignemen<br>Les zones marquées p<br>* Compte:<br>* Date du chèqu<br>(mm/jj/aa)<br>* Montant:<br>* Bénéficiaire:<br>* Numèro de sér | ports Paiements, virements<br>IS au paiement - Op<br>ts sur le chèque<br>ar <sup>un</sup> doivent être remplies<br>e:<br>le: |                                                                                                    |                                        |

Services de base - Lecture préparatoire - 06 2024

#### Express

- Si l'opposition au paiement porte sur un chèque, toutes les zones doivent être remplies et leur contenu doit être rigoureusement exact. Une opposition à un chèque peut échouer si l'une de ces zones comporte une erreur (p. ex., le numéro de série que vous avez entré est différent de celui du chèque).
- S'il s'agit d'un paiement préautorisé, toutes les zones doivent être remplies et leur contenu doit être rigoureusement exact également. L'opposition peut échouer si l'une de ces zones (p. ex., la date de versement est différente de la date de versement programmée) comporte une erreur.

#### Confirmation d'une opposition au paiement

Communiquez avec l'équipe des Services aux entreprises RBC : <u>1-800 -769 -2520</u>

Pour des raisons de sécurité, l'appelant doit s'identifier. L'équipe des Services aux entreprises RBC peut seulement accepter des directives des signataires autorisés du compte. Si aucun signataire autorisé ne peut faire cet appel, communiquez avec votre représentant RBC.